# **Point Files**

Points are an integral part of a job file and may represent topographic information, control coordinates, "as-build" information, etc. 3D-Office can use points to generate linework, alignments, surfaces, and TINs.

## Importing and Opening Point Files

3D-Office can read point records from several file types. Points in 3D-Office can be assigned to layers, exported to various file format types, edited, transformed, displayed, and printed.

3D-Office imports points into 3D Project files from four file types:

- 3D point files (\*.pt3) on a computer
- 3D point files (\*.pt3) on a Pocket-3D controller
- AutoCAD® files (\*.dwg or \*.dxf)
- Text files (\*.txt)

#### Importing into a 3D Project or 3D Point File

Follow these steps to import points from a 3D Points file into a 3D Project file or 3D Points file.

- 1. With a 3D Project or 3D Points file open, click **Points → Import points → From 3D point file** (\*.**pt3**).
- 2. Navigate to the location of the desired file, select it, and click **Open** (Figure 3-1 on page 3-2).

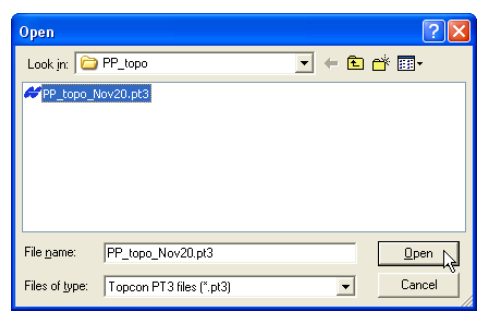

Figure 3-1. Open 3D Point File

The point data from the selected file is added to the 3D Project or 3D Points file.

#### **Importing from Pocket-3D**

Follow these steps to import a Pocket-3D controller points file into either a 3D Project file or a 3D Points file.

- 1. Connect the Pocket-3D controller to the computer and turn on the controller (see Appendix A for details). Run Pocket-3D on the controller.
- With a 3D Project or 3D Points file open, click Points > Import points > From Pocket-3D controller. 3D-Office connects with the Pocket-3D controller and retrieves \*.pt3 files.
- 3. On the *Pocket-3D files* dialog box, select the file to import and click **Open** (Figure 3-2 on page 3-3). The file type is automatically selected.

| Pocket-           | X           |                    |                         |                      |
|-------------------|-------------|--------------------|-------------------------|----------------------|
| Name<br>TEST SITE | (EX TOPO)   | Size (kB)<br>101.8 | Created<br>Monday, Marc | sh 1st, 2004, 4:40PM |
|                   |             |                    |                         |                      |
|                   |             |                    |                         |                      |
| <                 |             |                    |                         | >                    |
| File name         | TEST SIT    | E (EX TOPO)        |                         | -                    |
| Files of type     | Point files | (*.PT3)            | •                       | Upen                 |
|                   |             |                    |                         | Cancel               |

Figure 3-2. Select and Open Pocket-3D Point File

The point data from the selected file is added to the 3D Project or 3D Points file.

#### Importing Points from an AutoCAD File

Follow these steps to import points from an AutoCAD dwg/dxf file into either a 3D Project file or a 3D Points file.

- With a 3D Project or 3D Points file open, click Points > Import points > From AutoCAD file.
- 2. Navigate to the location of the desired file, select it, and click **Open** (Figure 3-3).

| Open               |                                        | ? 🛛         |
|--------------------|----------------------------------------|-------------|
| Look jn: 隘         | PP_topo                                | • 🗄 🖆 📰 •   |
| PP_topo_f          | lov20_linework.dwg<br>lov22-points.dwg |             |
|                    |                                        |             |
| File <u>n</u> ame: | pp_topo_Nov22-points.dwg               | <u>Open</u> |
| Files of type:     | Autocad DWG files (*.dwg)              | Cancel      |

Figure 3-3. Open AutoCAD 3D Points File

The point data from the selected file is added to the 3D Project or 3D Points file.

#### **Importing a Text File**

Follow these steps to import points from a text file into either a 3D Project file or 3D Points file.

- With a 3D Project or 3D Points file open, click Points > Import points > From text file.
- On the Select custom format dialog box, select the format type and click Next (Figure 3-4). See "Creating Custom Import/ Export Formats for Text Files" on page 2-2 for details on creating or editing import formats.

| Select custom format                             |                              |
|--------------------------------------------------|------------------------------|
| Formats<br>ControlFlees<br>NOTEPAD TXT<br>Points | New format<br>Edit<br>Delete |
| < Back                                           | Cancel                       |

Figure 3-4. Select Format Type

- 3. Click **Browse**. Navigate to and select the desired \*.txt file and click **Open**.
- 4. Enter a name for a new layer or select a current layer to add the points to. If the imported text file includes a layer field as part of its record definition, select *Layer specified as line item*.
- 5. Click **Finish** to import the points (Figure 3-5).

| Import points from to                | ext file                                | ×      |
|--------------------------------------|-----------------------------------------|--------|
| Text file<br>and Settings\Amanda_H   | all\Desktop\FROM\Kyle\PP_topo_Nov20.txt | Browse |
| <ul> <li>Create new layer</li> </ul> | NewLayer                                |        |
| C Add to existing layer              | GROUND                                  | ~      |
| C Layer specified as line            | e item                                  |        |
|                                      |                                         |        |
|                                      |                                         |        |
|                                      | < Back Finish                           | Cancel |

Figure 3-5. Open Point Text File

## **Opening a Points File**

- 1. To open a 3D Points file click **File ▶ Open**.
- 2. On the *Open* dialog box, navigate to the location of the file, select the file type as Points (\*.pt3), select the desired file, and click **Open** (Figure 3-6).

| Open               |                          |       | ? 🛛            |
|--------------------|--------------------------|-------|----------------|
| Look jn: 🔎         | PP_topo                  | - + 🗈 | * 💷 •          |
| PP_topo_N          | lov20.pt3                |       |                |
|                    |                          |       |                |
|                    |                          |       |                |
|                    |                          |       |                |
|                    |                          |       |                |
| File <u>n</u> ame: | PP_topo_Nov20.pt3        |       | <u>O</u> pen N |
| Files of type:     | Topcon PT3 files (* pt3) |       | Cancel         |
| , and or groot     | Lindoout, Louisa (1969)  | ,     |                |

Figure 3-6. Open 3D Points File

## **Opening a Pocket-3D Point File**

If a Pocket-3D controller and the computer are connected, 3D-Office can open points files directly from the controller. Once opened, the file can be exported to other files or saved to the computer. See Appendix A for details on connecting a computer and controller.

- 1. Click File > Open Pocket-3D file.
- 2. On the *Pocket-3D files* dialog box, select the file type (\*.pt3) and the desired file, then click **Open** (Figure 3-7).

| Pocket-                    | 3D file     | s                      |                      | X                      |
|----------------------------|-------------|------------------------|----------------------|------------------------|
| Name<br>TEST SITE          | (EX TOPO)   | Size (kB)<br>101.8     | Created<br>Monday, M | arch 1st, 2004, 4:40PM |
| <                          |             | 1111                   |                      | <b>&gt;</b>            |
| File name<br>Files of type | Point files | E (EX TOPO)<br>(*.PT3) | •                    | Open<br>Cancel         |

Figure 3-7. Select File and Click Open

## **Opening an AutoCAD File**

From a 3D Project file, 3D-Office can import points, linework, and text information from an AutoCAD (\*.dwg or \*.dxf) file.

- 1. Click File > Open AutoCAD drawing file.
- 2. On the *Open* dialog box, select the desired file and click **Open** (Figure 3-7). The AutoCAD entities are imported into 3D-Office.

| Open               |                                        | ?           | × |
|--------------------|----------------------------------------|-------------|---|
| Look in: 🗀         | PP_topo                                | - 🖬 📩 📼     |   |
| PP_topo_N          | lov20_linework.dwg<br>lov22-points.dwg |             |   |
| File <u>n</u> ame: | pp_topo_Nov22-points.dwg               | <u>Open</u> | ] |
| Files of type:     | Autocad DWG files (*.dwg)              | ▼ Cancel    |   |

Figure 3-8. Select File and Click Open

## **Viewing Information**

Points are assigned three-dimensional coordinates in the project's coordinate system. 3D-Office provides an interface for viewing, editing, transforming, and printing points, and for saving points to a text file.

## **Point List View**

To view a list of all points in the file, click **Points > Point list view**. The *point list* opens in separate window and displays the following information about all points in the file (except localization control points) (Figure 3-9 on page 3-7):

- Select indicates if the point is selected or selects a point
- Pt. # the number of the point
- Description an optional description of the point
- Layer the layer in which the point is located

- Northing (Y) the north coordinate of the point in the project system
- Easting (X) the east coordinate of the point in the project system
- Elevation (Z) the elevation of the point
- Created (local time) the date and time the point was collected, imported, or added

| File         | Edit View P | oints Window He | lp     |             |             |           | _ 8 ;     |
|--------------|-------------|-----------------|--------|-------------|-------------|-----------|-----------|
| <b>.</b>   % | Pa 🖻 💡      | ,               |        |             |             |           |           |
| Select       | Pt. #       | Description     | Layer  | Northing    | Easting     | Elevation | Created ( |
|              | 100         | EL              | GROUND | 2065087.82  | 6178979.71  | 377.38    | 12/31/69  |
|              | 101         | EL              | GROUND | 2065110.19  | 6178980.22  | 376.41    | 12/31/69  |
|              | 102         | EL              | GROUND | 2065110.24  | 6178980.21  | 376.41    | 12/31/69  |
|              | 103         | EL              | GROUND | 2065133.06  | 6178963.97  | 376.49    | 12/31/69  |
|              | 104         | EL              | GROUND | 2065143.29  | 6178943.18  | 376.34    | 12/31/69  |
|              | 105         | EL              | GROUND | 2065148.33  | 6178910.91  | 376.08    | 12/31/69  |
|              | 106         | EL              | GROUND | 2065150.93  | 6178882.93  | 375.91'   | 12/31/69  |
|              | 107         | EL              | GROUND | 2065149.90' | 6178854.44' | 376.41    | 12/31/69  |
|              | 108         | FENCE           | GROUND | 2065162.34  | 6178864.41  | 376.63    | 12/31/69  |
|              | 109         | GATE            | GROUND | 2065153.89' | 6178916.73  | 374.66'   | 12/31/69  |
|              | 110         | FENCE           | GROUND | 2065150.67  | 6178939.13  | 374.81    | 12/31/69  |
|              | 111         | FENCE           | GROUND | 2065145.46' | 6178972.97  | 375.85    | 12/31/69  |
|              | 112         | FENCE COR       | GROUND | 2065140.35  | 6179004.37  | 377.47    | 12/31/69  |
|              | 113         | FENCE END       | GROUND | 2065126.11  | 6179000.18  | 376.95    | 12/31/69  |
|              | 114         | GROUND          | GROUND | 2065111.81  | 6178970.79  | 376.88    | 12/31/69  |
|              | 115         | GROUND          | GROUND | 2065116.79  | 6178946.28  | 377.16    | 12/31/69  |
|              | 116         | GROUND          | GROUND | 2065122.18  | 6178921.86  | 376.71    | 12/31/69  |
|              | 117         | GROUND          | GROUND | 2065127.61  | 6178897.10  | 376.44    | 12/31/69  |
|              | 118         | GROUND          | GROUND | 2065130.55  | 6178872.27  | 376.20    | 12/31/69  |
|              | 119         | GROUND          | GROUND | 2065106.54  | 6178865.17  | 376.76    | 12/31/69  |
|              | 120         | GROUND          | GROUND | 2065099.52  | 6178889.18  | 376.87    | 12/31/69  |
|              | 121         | GROUND          | GROUND | 2065092.87  | 6178917.59  | 377.32    | 12/31/69  |
|              | 122         | GROUND          | GROUND | 2065087.09  | 6178942.22  | 378.28'   | 12/31/69  |
|              |             |                 |        |             |             |           | >         |

Figure 3-9. Point List

For the *point list* window, the toolbar is modified and provides only save, cut, copy, paste, and about buttons. See "Working with Points" on page 3-12 for details on adding, editing, and deleting points.

Any changes made in the point list are reflected in the plan view and the primary file.

Points selected in the list are also selected in the plan view, and vice versa. Click Window ► Cascade for side-by-side viewing of selected points in the point list and plan view.

## **Text File View**

3D-Office can opens a text editor window for viewing data associated with the selected entities.

- 1. Select the entities (points, lines, TIN triangles) to view information on:
  - click the entities
  - use the select tool to select a group of entities
- 2. Click the activated **Information** button on the toolbar. A text editor window opens, displaying relevant information about the selected entities (Figure 3-10).

| <u>File</u> <u>E</u> dit                                |  |
|---------------------------------------------------------|--|
| Selected entities                                       |  |
| Points (name, description, layer, coordinates)          |  |
| 17, EL, GROUND, N 771062.17', E 1835466.64', Z 911.16'  |  |
| 18, EL, GROUND, N 771072.62', E 1835433.09', Z 912.33'  |  |
| 57, EL, GROUND, N 770960.69', E 1835435.59', Z 907.82'  |  |
| 58, EL, GROUND, N 770974.49, E 1835467.37, Z 907.69     |  |
| 59, EL, GROUND, N 770976.95, E 1635500.29, Z 907.62     |  |
| 61 EL GROUND N 770970 63' E 1835560 53' 7 908 42'       |  |
| 62, EL, GROLIND, N 770999.26', E 1835569.07', Z 909.10' |  |
| 63. EL. GROUND, N 771023.09', E 1835574.53', Z 909.58'  |  |
| 64, EL, GROUND, N 771034.96', E 1835541.98', Z 909.73'  |  |
| 65, EL, GROUND, N 771050.12, E 1835501.81, Z 910.37     |  |
| 66, EL, GROUND, N 771014.36', E 1835431.54', Z 910.29'  |  |
| 67, EL, GROUND, N 771015.46', E 1835467.19', Z 909.61'  |  |
| 68, EL, GROUND, N 771012.09', E 1835502.45', Z 909.01'  |  |
| 59, EL, GROUND, N 7/1004.99, E 1835529.48, Z 908.78     |  |
| 70, EL, GROUND, N 770998.77, E 1835558.18, Z 909.21     |  |
| 71, EL, GROUND, N 771039.35, E 1035432.99, Z 911.67     |  |
|                                                         |  |
| <u> </u>                                                |  |

Figure 3-10. Click Information Button and View Selected Entities

3. To save the information as a text file, click **File** ▶ **Save as**. On the *Save As* dialog box, type a name for the file or keep the default file name. Navigate to the location in which to save the file and click **Save**.

# **Managing Point Layers**

Point files can be divided into layers of points, where each layer is assigned a name and color.

To view, add, or edit layers, click **Points > Layers**. The *View layers* dialog box displays each layer in the points file and it's display status on the Plan View (Figure 3-11 on page 3-9).

- The enable/disable box next to each layer name indicates whether or not it will be displayed on the Plan View.
- See the following sections for details on adding a layer, deleting a layer, setting layer colors, or setting point labels.
- Show all enables all layers for display on the Plan View.
- *Show none* disables all layers from being displayed on the Plan View.

| View layers                             | ×    |
|-----------------------------------------|------|
| Layers                                  |      |
|                                         |      |
|                                         |      |
|                                         |      |
|                                         |      |
|                                         |      |
|                                         |      |
|                                         |      |
|                                         |      |
|                                         |      |
| Nucleus Data Carata Diatta              |      |
| New layer Delete Set color Point labels |      |
| Show all Show none                      |      |
| OK 📐 Can                                | icel |

Figure 3-11. View Point Layers

## **Adding Layers**

Multiple layers are useful for distinguishing between the various land and project features.

- 1. On the *View layers* dialog box, click **New layer**. A new layer entry appears in the layer list.
- 2. Type a name for the layer (Figure 3-12) and press Enter.

When added, the new layer is "empty" until points are manually added or imported. See "Importing and Opening Point Files" on page 3-1 for importing points to a layer.

| View layers |           |           |              |        |
|-------------|-----------|-----------|--------------|--------|
| Layers      |           |           |              |        |
| GROUND      |           |           |              |        |
| New layer.  | Delete    | Set color | Point labels |        |
| Show all    | Show none |           |              |        |
|             |           |           | ОК           | Cancel |

Figure 3-12. Add New Layer to Points

## Setting a Layer's Color

Setting a unique color to individual layers helps to quickly differentiate between layers.

- 1. On the *View layers* dialog box, click the desired layer, then click **Set color**.
- Select a color from the *Color* dialog box and click OK (Figure 3-13 on page 3-11).

The color of the layer's name changes to the selected color and the layer's points on the Plan View will appear in this color.

| Color 🛛 🛛 🔀             | 1 |
|-------------------------|---|
| Basic colors:           |   |
| Custom colors:          |   |
| Define Custom Colors >> |   |
| OK Cancel               |   |

Figure 3-13. Select Layer's Color

3. To select a color not shown, click **Define Custom Colors**. Define the custom color and click **Add to Custom Colors**.

#### **Setting a Layer's Point Labels**

Displaying point labels can help to identify points based on their associated data.

- 1. On the *View layers* dialog box, click the desired layer, then click **Point labels**.
- 2. Enable the desired point labeling parameters for the layer (or for all layers) and click **OK** (Figure 3-14).

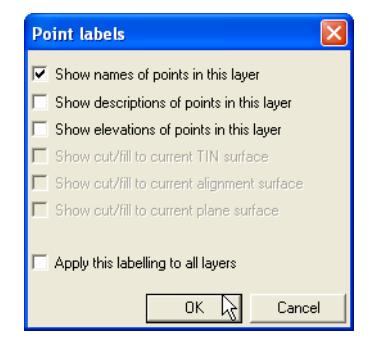

Figure 3-14. Select Point Labeling Parameters for Layer

#### **Deleting Layers**

Only delete a layer when the data it contains will never be needed again. If necessary, save a backup copy of the file before deleting layers.

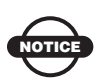

Deleting a layer will also delete all of its contents.

- 1. On the *View layers* dialog box, click the desired layer, then click **Delete**.
- 2. On the confirmation dialog box, click **OK** (Figure 3-15).

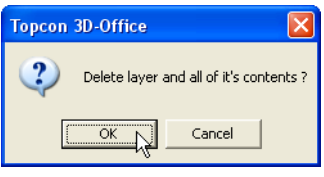

Figure 3-15. Delete Layer

# **Working with Points**

Points can be added, deleted, or edited from both the point list view and the plan view. Points can also be transformed from the plan view.

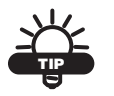

After making changes to a point file, save it as a version of the original to track progress.

## **Adding Points**

- 1. To add a new point to the point file, click **Points ▶ New point**.
- 2. On the *Add/edit point* dialog box, enter the following information for the new point and click **OK** (Figure 3-16 on page 3-13):
  - Type a Number and Description (optional) for the point.
  - Select the Layer from the drop-down list.
  - Enter the North (X), East (Y), and Elev (Z) coordinates.

| Add/edit    | point       |        |
|-------------|-------------|--------|
| Number      | 96          |        |
| Description |             |        |
| EL1         |             |        |
| Layer       |             |        |
| GROUND      |             | •      |
| North       | 770896.35'  |        |
| East        | 1835167.05' |        |
| Elev        | 910.01'     |        |
|             | ок 📐        | Cancel |

Figure 3-16. Add New Point

### **Editing Points**

- 1. To edit a point, select the desired point in the plan view or point list and click **Points ▶ Edit point**.
- 2. On the *Add/edit point* dialog box, edit the desired information and click **OK** (Figure 3-16).

## **Deleting Points**

To delete points, select the desired point(s) in either the point list or plan view and click **Points > Delete points** or press **Delete** on the keyboard.

Click Edit > Undo delete entities to retrieve the deleted points.

## **Adjusting Point Elevations**

The elevation adjustment is a translation along the vertical axis. Point elevations may need to be adjusted for various reasons, for example:

- The surveyor may have assigned an arbitrary elevation to the control points for the initial survey and later will want to translate the survey to a "true" or "known" elevation.
- A mistake may have been made in the height of the antenna, and the elevations will need to be corrected accordingly. If this occurred on one day of a multi-day survey, then only a subset of the data will need to be adjusted.

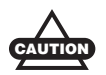

Use caution with this routine, especially when operating on a subset of the data.

- In the point list view or plan view, select the desired point(s) to adjust (press Ctrl+A to select all points) and click
   Points ▶ Transform coordinates ▶ Adjust elevations.
- On the *Adjust elevations* dialog box, type the number to add to or subtract from the current elevation and click **OK** (Figure 3-17). Use a minus sign to subtract an elevation value.

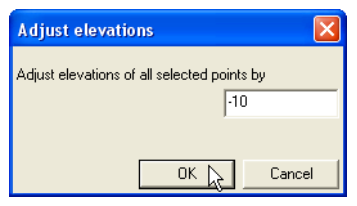

Figure 3-17. Enter Elevation Adjustment Number

| 30 0     | fice - [Simp | sonTopoNov1    | 3_02.pt3:  | 2]          |                  |             |             |            |           |               |       |
|----------|--------------|----------------|------------|-------------|------------------|-------------|-------------|------------|-----------|---------------|-------|
| File     | Edit View P  | oints Window H | telp       |             |                  |             |             | - 8 ×      |           |               |       |
| <b>X</b> | B 8 1        | 2              |            |             |                  |             |             |            | 376.41    |               |       |
| elect    | Pt. #        | Description    | Layer      |             | Northing         | Easting     | Elevation   | Creating ( | 376 41    |               |       |
|          | 100          | EL             | GROU       | ND          | 2065087.82       | 6170979.71  | 377.34      | 2,131,169  | 370.41    |               |       |
|          | 101          | £1.            | GROU       | ND OIN      | 2065110.19       | 6179980.22  | 376.41      | 12/31/69   | 376 49    |               |       |
|          | 102          | EL             | GROU       | ND          | 2065110.24       | 6170900.21  | 376.41      | 12/01/69   | 0/0/12    |               |       |
|          | 103          | EL.            | GROU       | ND          | 2065133.06       | 6178963.97  | 376.49      | 12/31/69   | 376 34    |               |       |
|          | 104          | EL             | GROU       | ND          | 2065143.29       | 6170943.10  | 376.34      | 12/31/69   | 0/0/01    |               |       |
|          | 105          | EL             | GROU       | ND          | 2065148.33       | 6178910.91  | 376.08      | 12/31/69   | 376.08    |               |       |
|          | 106          | EL             | GROU       | ND          | 2065150.93       | 6170002.93  | 375.91      | 12/31/69   | 010100    |               |       |
|          | 107          | £1.            | GROU       | ND          | 2065149.90       | 6178854.44  | 376.41      | 12/31/69   | 375.91    |               |       |
|          | 108          | FENCE          | GROU       | ND          | 2065162.34       | 6170064.41* | 376.63      | 12/31/69   | 0.0171    |               |       |
|          | 109          | GATE           | GROU       | ND          | 2065153.89       | 6178916.73  | 374.66      | 12/31/69   | 376.41    |               |       |
|          | 110          | FENCE          | GROU       | ND          | 2065150.67       | 6178939.13  | 374.81      | 12/31/69   | 0.0111    |               |       |
|          | 333          | FENCE          | GROU       | ND          | 2065145.46       | 6170972.97  | 375.05      | 12/31/69   |           |               |       |
|          | 112          | FENCE COR      | GROU       | ND          | 2065140.35       | 6179004.37  | 377.47      | 12/31/69   |           |               |       |
|          | 113          | FENCE END      | GROU       | ND          | 2065126.11       | 6179000.10  | 376.95      | 12/31/69   |           |               |       |
|          | 114          | GROUND         | GROU       | ND          | 2065111.81       | 6178970.79  | 376.88      | 12/31/69   |           |               |       |
|          | 115          | GROUND         | GROU       | ND.         | 2065116-79       | 6170946.20  | 377.16      | 12/31/69   |           |               |       |
|          | 116          | GROUND         | /# 30 01   | fice - [Sim | psonTopoNov13    | _02.pt3:2]  |             |            |           |               |       |
|          | 117          | GROUND         | File 1     | Edd View    | Points Window He | shin .      |             |            |           | - 7 ×         |       |
|          | 118          | GROUND         |            | 0.0         | •                |             |             |            |           | 36            | 6 41' |
|          | 119          | GROUND         | <b>M</b> 9 | 160 II.S    | Y                |             |             |            |           |               |       |
|          | 120          | GROUND         | Select     | Pt. #       | Description      | Layer       | Northing    | Easting    | Elevation | Creat ( ^ 36) | 6 41' |
|          | 121          | GROUND         |            | 100         | D.               | GROUND      | 2065087.82  | 6170979.71 | 367.38    | 2,01,69       | 5.41  |
|          | 122          | GROUND         |            | 101         | EL.              | GROUND      | 2065110.19  | 6178980.22 | 366.41    | 12/31/69 36/  | 6 49' |
|          |              |                |            | 102         | D.               | GROUND      | 2065110.24  | 6170900.21 | 366.41*   | 12/01/69      | 5115  |
| idy .    |              |                |            | 103         | EL.              | GROUND      | 2065133.06  | 6178963.97 | 366.49    | 12/31/69 36/  | 6 34' |
|          |              |                |            | 104         | D.               | GROUND      | 2065143.29  | 6170943.10 | 366.34    | 12/31/69      | 5101  |
|          |              |                |            | 105         | EL               | GROUND      | 2065148.33' | 6178910.91 | 366.08"   | 12/31/69 361  | 6.08' |
|          |              |                |            | 106         | E.               | GROUND      | 2065150.93  | 6170002.93 | 365.91    | 12/31/69      | 5100  |
|          |              |                |            | 107         | EL               | GROUND      | 2065149.90' | 6178854.44 | 366.41    | 12/31/69 36   | 5.91' |
|          |              |                |            | 108         | FENCE            | GROUND      | 2065162.34  | 6170064.41 | 366.63    | 12/31/69      |       |
|          |              |                |            | 109         | GATE             | GROUND      | 2065153.89  | 6178916.73 | 364.66    | 12/31/69 364  | 6.41' |
|          |              |                |            | 110         | FENCE            | GROUND      | 2065150.67* | 6178939.13 | 364.81    | 12/31/69      |       |
|          |              |                |            | 111         | FENCE            | GROUND      | 2065145.46  | 6170972.97 | 365.05    | 12/31/69      |       |
|          |              |                |            | 112         | FENCE COR        | GROUND      | 2065140.35  | 6179004.37 | 367.47    | 12/31/69      |       |
|          |              |                |            | 113         | FENCE END        | GROUND      | 2065126-11  | 6179000.18 | 366.95    | 12/31/69      |       |
|          |              |                |            | 114         | GROUND           | GROUND      | 2065111.81  | 6178970.79 | 366.88"   | 12/31/69      |       |
|          |              |                |            | 115         | GROUND           | GROUND      | 2065116.79  | 6170946-20 | 367.16    | 12/31/69      |       |
|          |              |                |            | 116         | GROUND           | GROUND      | 2065122.16  | 6178921.86 | 366.71    | 12/31/69      |       |
|          |              |                |            | 117         | GROUND           | GROUND      | 2065127.61  | 6170097.10 | 366.44    | 12/31/69      |       |
|          |              |                |            | 118         | GROUND           | GROUND      | 2065130.55" | 6178872.27 | 366.20    | 12/31/69      |       |
|          |              |                |            | 119         | GROUND           | GROUND      | 2065106.54  | 6170065.17 | 366.76    | 12/31/69      |       |
|          |              |                |            | 120         | GROUND           | GROUND      | 2065099.52' | 6178889.18 | 366.87    | 12/31/69      |       |
|          |              |                |            | 121         | GROUND           | GROUND      | 2065092.87  | 6170917.59 | 367.32    | 12/31/69      |       |
|          |              |                |            | 122         | GROUND           | GROUND      | 2065087.09  | 6178942.22 | 368.28    | 12/31/69 🛩    |       |
|          |              |                | 1          |             |                  |             |             |            |           | (N)           |       |
|          |              |                |            |             |                  |             |             |            |           |               |       |

Figure 3-18 shows before and after views of this process.

Figure 3-18. Before and After Adjust Elevation Process

## **Converting Coordinates to Feet or Meters**

Rather than simply changing the linear unit displayed in the project, the convert coordinates to feet/meters function changes the units associated with the numerical values of the coordinates. For example, this function is used to change a coordinate value of 3.000 m to 3.000 feet, or vise versa. This might be necessary, for example, when a text file with point data in units of meters is imported into 3D-Office when the units in 3D-Office are set to feet. In this case, the units associated with the coordinate values are in error and must be corrected.

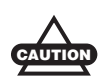

Use caution with this routine, especially when operating on a subset of the data.

- In the point list view or plan view, select the desired point(s) to convert and click Points > Transform coordinates > Feet/ meters conversion. Press Ctrl+A to select all points.
- 2. On the *Convert feet/meters* dialog box, select the desired new units from the drop-down list and click **OK**. For *Custom scale factor*, enter the scale factor and click **OK** (Figure 3-19).

| Convert feet/meters                    | Convert feet/meters                            |
|----------------------------------------|------------------------------------------------|
| Current display units US Survey feet 🖵 | Current display units US Survey feet           |
| Convert all coordinates to Meters      | Convert all coordinates to Custom scale factor |
| Effective scale factor 3.2808333       | Effective scale factor .8579                   |
|                                        |                                                |
|                                        |                                                |
| OK Cancel                              | OK Cancel                                      |

Figure 3-19. Select Conversion Type

|             |               |              |                                                                    |                                                                                                    |                                                                                        | 20651                                                                                                    | 10.19'                                                   | 61              | 78980.22'                                                    | 376.41'                                      |
|-------------|---------------|--------------|--------------------------------------------------------------------|----------------------------------------------------------------------------------------------------|----------------------------------------------------------------------------------------|----------------------------------------------------------------------------------------------------|----------------------------------------------------------|-----------------|--------------------------------------------------------------|----------------------------------------------|
| 3D O1       | fice - (Sime  | senTopeNev   | 3 02.et                                                            | 3:21                                                                                                    |                                                                                        | 20651                                                                                                    | 10.24                                                    | 61              | 78980.21'                                                    | 376.41'                                      |
| File 1      | Edit. View Pr | oints Window | Help                                                               |                                                                                                    |                                                                                        | 20651                                                                                                    | 33.06                                                    | 61              | 78963.97'                                                    | 376.49                                       |
| 1 2         | B 8 9         |              |                                                                    |                                                                                                    |                                                                                        | 00454                                                                                                    | 40.00                                                    |                 | 70040 40                                                     | 074.04                                       |
| lect        | Pt. #         | Description  | Lay                                                                | ér                                                                                                    | Norma                                                                                  | Easts 20651                                                                                                  | 143.29                                                   | 61              | 78943.18                                                     | 375.34                                       |
|             | 100           | E.           | GRO                                                                | OUND                                                                                                    | Demonstration                                                                          | 20451                                                                                                    | 40.00                                                    | 61              | 79010-01                                                     | 276.09                                       |
|             | 101           | EL           | GRO                                                                | OUND                                                                                                    | 2065110.19                                                                             | 6178 20031                                                                                                   | 170.33                                                   | 0.              | /0910.91                                                     | 370.00                                       |
|             | 102           | E.           | GRO                                                                | OUND                                                                                                    | 2065110.24                                                                             | 6178900.21                                                                                                   | 376.41                                                   | 12/31/69 16:00  |                                                              |                                              |
|             | 103           | EL           | GRO                                                                | OUND                                                                                                    | 2065133.06                                                                             | 6178963.97                                                                                                   | 376.49                                                   | 12/31/69 16:00  |                                                              |                                              |
|             | 104           | 0.           | GRO                                                                | OUND                                                                                                    | 2065143.29                                                                             | 6178943.18                                                                                                   | 376.34                                                   | 12/31/69 16:00  |                                                              |                                              |
| <b>-</b> 3- | 105           | EL           | GRO                                                                | OUND                                                                                                    | 2065148.33                                                                             | 6178930.92                                                                                                   | 376.08                                                   | 12/31/69 16:00  |                                                              |                                              |
| H.          | 106           | 0.           | GRO                                                                | OUND                                                                                                    | 2065150.90                                                                             | 6170002.90                                                                                                   | 375.91                                                   | 12/31/69 16:00  |                                                              |                                              |
| H           | 107           | EL           | GRI CDU                                                            | OUND                                                                                                    | 2065149.90                                                                             | 6170054.44                                                                                                   | 376.41                                                   | 12/31/69 16:00  |                                                              |                                              |
| Η-          | 109           | GATE         | (20)                                                               | N ND                                                                                                    | 2000102-34                                                                             | 6170004.42                                                                                                   | 376.65                                                   | 12/31/69 16:00  | 1                                                            |                                              |
| H           | 110           | EENCE        | 100                                                                | NAD                                                                                                    | 2048180.47                                                                             | 4170030.17                                                                                                   | 274.01                                                   | 12/21/40 14-00  | 1                                                            |                                              |
| H           | 111           | FINCE        | GR (                                                               | NND                                                                                                    | 2005145.46                                                                             | 4178972.97                                                                                                   | 375.05                                                   | 12/11/69 16:00  | 1                                                            |                                              |
| H           | 112           | FENCE COR    | (2)                                                                | OUND                                                                                                    | 2065140.35                                                                             | 6179004.37                                                                                                   | 377.47                                                   | 12/31/69 16:00  | 1                                                            |                                              |
| Ħ           | 113           | FINCT IND    | GRO                                                                | N.ND                                                                                                    | 2065126.11                                                                             | 6179000.18                                                                                                   | 376.95                                                   | 12/31/69 16:00  |                                                              |                                              |
| Π_          | 114           | GROUND       | GRO                                                                | OUND                                                                                                    | 2065111.81                                                                             | 6178970.79                                                                                                   | 376.88'                                                  | 12/31/69 16:00  |                                                              |                                              |
| Ħ.          | 115           | GROUND       | GRO                                                                | OUND                                                                                                    | 2065116.79                                                                             | 6178946.28                                                                                                   | 377.16                                                   | 12/31/69 16:00  |                                                              |                                              |
|             | 116           | CROUND.      | 100                                                                |                                                                                                    | 2008122.00.107                                                                         | C170031 841                                                                                                  | 996 997                                                  | 122124 00 16 00 |                                                              |                                              |
|             | 117           | into de 🕽    | ce - [Simp                                                         | sonTopeNev13                                                                                                    | 02.pt3:2]                                                                              |                                                                                                    |                                                          |                 |                                                              |                                              |
|             | 118           | 👺 File Ed    | t View P                                                           | vints Window H                                                                                                   | elp                                                                                    |                                                                                                    |                                                          |                 | - 8 ×                                                        |                                              |
|             | 119           |              | hole                                                               | •                                                                                                    |                                                                                        |                                                                                                    |                                                          |                 |                                                              |                                              |
| Ц.          | 120           |              | 66 R.S. 8                                                          |                                                                                                    | 1.                                                                                     |                                                                                                    | 1.5.0                                                    |                 | 1                                                            |                                              |
| н-          | 121           | Select       | 11.0                                                               | Description                                                                                                    | Layer                                                                                  | Northing                                                                                                    | Easting                                                  | Elevation       | Created (local t                                             |                                              |
| ш.,         | 122           |              | 100                                                                | n.                                                                                                    | GROUND                                                                                 | 2005087-82                                                                                                   | 4170070.71                                               | 597.58          | 12/31/69 16:00                                               |                                              |
|             |               |              | 101                                                                | EL                                                                                                    | GROUND                                                                                 | 6775282.29                                                                                                   | 20272204.06                                              | 1234.92         | 12/31/69 16:00                                               |                                              |
| đγ          |               |              | 102                                                                | 0                                                                                                    | CECURD                                                                                 | 6775062.44                                                                                                   | 20072204705                                              | 1234.92         | 12/31/69 16:00                                               |                                              |
|             |               |              | 104                                                                |                                                                                                    | CROKED                                                                                 | 6775390.87                                                                                                   | 20222082 54                                              | 1234 20         | 12/31/69 16-00                                               |                                              |
|             |               |              | 105                                                                | £.                                                                                                    | GROUND                                                                                 | 6775407.41                                                                                                   | 20271926.66                                              | 1233.65         | 12/31/69 16:00                                               |                                              |
|             |               |              | 106                                                                | E.                                                                                                    | GROUND                                                                                 | 2065150.97                                                                                                   | 6170002.937                                              | 375.91          | 12/31/69 16:00                                               |                                              |
|             |               | H            | 107                                                                | £1.                                                                                                    | GROUND                                                                                 | 2065149.90                                                                                                   | 6178854.44                                               | 10.11           | 12/31/69 16:00                                               |                                              |
|             |               |              | 108                                                                | FENCE                                                                                                    | GROUND                                                                                 | 2065162.34                                                                                                   | 6170064.41                                               | 376.63          | 12/31/69 16:00                                               |                                              |
|             |               |              | 109                                                                | GATE                                                                                                    | GROUND                                                                                 | 2065153.89                                                                                                   | 6120106.73                                               | 374.66          | 12/31/69 16:00                                               |                                              |
|             |               |              | 110                                                                | FENCE                                                                                                    | GROUND                                                                                 | 2065150.67                                                                                                   | 6178939.13                                               | 374.81          | 12/31/69 16:00                                               |                                              |
|             |               |              | 333                                                                | FENCE                                                                                                    | GROUND                                                                                 | 2065145.46                                                                                                   |                                                          |                 |                                                              |                                              |
|             |               |              |                                                                    | EE                                                                                                    | 10/10/0                                                                                | 2065140.35*                                                                                                  | 5775282.29'                                              |                 | 20272204.06                                                  | 1234.92                                      |
|             |               |              | 112                                                                | PENCE COR                                                                                                    | - and one                                                                              |                                                                                                    |                                                          |                 |                                                              |                                              |
|             |               | 8            | 112<br>113                                                         | FENCE COR                                                                                                    | GROUND                                                                                 | 2065126-11                                                                                                   |                                                          |                 | 00070004 051                                                 | 1001.001                                     |
|             |               |              | 112<br>113<br>114                                                  | FENCE DND<br>GROUND                                                                                              | GROUND                                                                                 | 2065126-11'<br>2065111.81'                                                                                   | 6775282.44                                               |                 | 20272204.05                                                  | 1234.92                                      |
|             |               |              | 112<br>113<br>114<br>115                                           | FENCE END<br>GROUND<br>GROUND                                                                                    | GROUND<br>GROUND<br>GROUND                                                             | 2065126-11<br>2065111.81<br>2065116-79                                                                       | 6775282.44                                               |                 | 20272204.05                                                  | 1234.92                                      |
|             |               |              | 112<br>113<br>114<br>115<br>116                                    | PENCE COR<br>PENCE DND<br>GROUND<br>GROUND<br>GROUND                                                             | GROUND<br>GROUND<br>GROUND<br>GROUND                                                   | 2065126-11<br>2065111.81<br>2065116-79<br>2065122-18                                                         | 6775282.44'<br>6775357.31'                               |                 | 20272204.05'<br>20272150.74'                                 | 1234.92'<br>1235.19'                         |
|             |               |              | 112<br>113<br>114<br>115<br>116<br>117                             | PENCE COR<br>PENCE DAD<br>GROUND<br>GROUND<br>GROUND<br>GROUND                                                   | GROUND<br>GROUND<br>GROUND<br>GROUND<br>GROUND                                         | 2065126.11'<br>2065111.81'<br>2065116.79'<br>2065122.18'<br>2065127.61'                                      | 6775282.44'<br>6775357.31'                               |                 | 20272204.05'<br>20272150.74'                                 | 1234.92'<br>1235.19'                         |
|             |               |              | 112<br>113<br>114<br>115<br>116<br>117<br>118                      | PENCE COR<br>FENCE END<br>GROUND<br>GROUND<br>GROUND<br>GROUND<br>GROUND                                         | GROUND<br>GROUND<br>GROUND<br>GROUND<br>GROUND<br>GROUND                               | 2065126-11'<br>2065111.81'<br>2065116.79'<br>2065122.16'<br>2065127.61'<br>2065130.55'                       | 6775282.44'<br>6775357.31'<br>6775390.87'                |                 | 20272204.05'<br>20272150.74'<br>20272082.56'                 | 1234.92'<br>1235.19'<br>1234.70'             |
|             |               |              | 112<br>113<br>114<br>115<br>116<br>117<br>118<br>119               | PENCE COR<br>PENCE END<br>GROUND<br>GROUND<br>GROUND<br>GROUND<br>GROUND<br>GROUND                               | GROUND<br>GROUND<br>GROUND<br>GROUND<br>GROUND<br>GROUND<br>GROUND                     | 2005126.11<br>2005111.81<br>2005116.79<br>2005122.18<br>2005127.61<br>2005130.59<br>2005106.74               | 6775282.44<br>6775357.31<br>6775390.87                   |                 | 20272204.05'<br>20272150.74'<br>20272082.56'<br>20271976.64' | 1234.92'<br>1235.19'<br>1234.70'<br>1233.85' |
|             |               |              | 112<br>113<br>114<br>115<br>116<br>117<br>118<br>119<br>120        | PENCE COR<br>PENCE END<br>GROUND<br>GROUND<br>GROUND<br>GROUND<br>GROUND<br>GROUND<br>GROUND                     | GROUND<br>GROUND<br>GROUND<br>GROUND<br>GROUND<br>GROUND<br>GROUND<br>GROUND           | 2005126.11<br>2005111.81<br>2005116.79<br>2005127.01<br>2005127.01<br>2005130.55<br>2005106.54<br>2005090.52 | 6775282.44'<br>6775357.31'<br>6775390.87'<br>6775407.41' | 1               | 20272204.05'<br>20272150.74'<br>20272082.56'<br>20271976.66' | 1234.92'<br>1235.19'<br>1234.70'<br>1233.85' |
|             |               |              | 112<br>113<br>114<br>115<br>116<br>117<br>118<br>119<br>120<br>121 | PENCE COR<br>PENCE END<br>GROUND<br>GROUND<br>GROUND<br>GROUND<br>GROUND<br>GROUND<br>GROUND<br>GROUND<br>GROUND | GROUND<br>GROUND<br>GROUND<br>GROUND<br>GROUND<br>GROUND<br>GROUND<br>GROUND<br>GROUND | 2065126.11<br>206511.6.79<br>206512.16<br>2065122.16<br>2065127.61<br>2065106.54<br>2065096.52               | 6775282.44'<br>6775357.31'<br>6775390.87'<br>6775407.41' |                 | 20272204.05'<br>20272150.74'<br>20272082.56'<br>20271976.66' | 1234.92'<br>1235.19'<br>1234.70'<br>1233.85' |

Figure 3-20 shows before and after views of this process.

Figure 3-20. Before and After Coordinate Conversion Process

## **Translating Point Coordinates**

Point translations are shifts along the three respective coordinate axes; that is, along the X (East), Y (North), and Z (Elevation) axes. Typically, point translations are done on the entire data set, if at all, rather than on a subset of points.

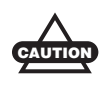

Use caution with this routine, especially when operating on a subset of the data; data will be permanently changed.

 In the point list view or plan view, select the desired point(s) to translate and click Points > Transform coordinates > Translate in XYZ. Press Ctrl+A to select all points. 2. On the *Translation* dialog box, enter the desired *North*, *East*, and *Elev* translation values and click **OK** (Figure 3-21).

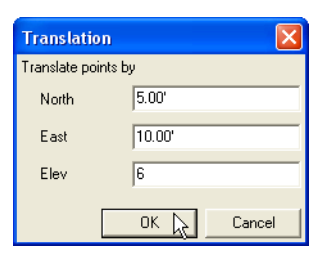

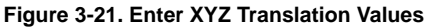

Figure 3-22 shows before and after views of this process.

|        |                                                                             |                                                                                                    |                                                                                                    |                                                                                                    | 2065110                                                                                                    | 0.19'                                                                                                    | 6178                                                                                                    | 980.22                                                                                                    | 376.41                                              |
|--------|-----------------------------------------------------------------------------|----------------------------------------------------------------------------------------------------|----------------------------------------------------------------------------------------------------|----------------------------------------------------------------------------------------------------|----------------------------------------------------------------------------------------------------|----------------------------------------------------------------------------------------------------|----------------------------------------------------------------------------------------------------|----------------------------------------------------------------------------------------------------|-----------------------------------------------------|
|        |                                                                             |                                                                                                    |                                                                                                    |                                                                                                    | 2065110                                                                                                    | ).24'                                                                                                    | 6178                                                                                                    | 980.21'                                                                                                    | 376.41'                                             |
|        |                                                                             |                                                                                                    |                                                                                                    |                                                                                                    | 2065133                                                                                                    | 3.06'                                                                                                    | 6178                                                                                                    | 963.97'                                                                                                    | 376.49'                                             |
| 3D OI  | lfice - [Sim                                                                | npsonTopoNov13                                                                                                    | _02.pt3:2]                                                                                                    |                                                                                                    | 2065143                                                                                                    | 3.29'                                                                                                    | 6178                                                                                                    | 943.18'                                                                                                    | 376.34'                                             |
| File 1 | Edit View                                                                   | Points Window H                                                                                                    | elp                                                                                                    |                                                                                                    | 2065148                                                                                                    | 3.33'                                                                                                    | 6178                                                                                                    | 910.91                                                                                                    | 376.08                                              |
|        | 100 IC                                                                      | Y Description                                                                                                    | Laver                                                                                                    | Nothing                                                                                                    | Fasting                                                                                                    | Flevation                                                                                                    | Created Div                                                                                                    | 10.0                                                                                                    |                                                     |
| 1      | 100                                                                         | D.                                                                                                    | GROUND                                                                                                    | 2011007.02                                                                                                    | 6178979.71                                                                                                    | 377.36                                                                                                    | 12/31/69 16                                                                                                    | 00                                                                                                    |                                                     |
|        | 101                                                                         | EL.                                                                                                    | GROUND                                                                                                    | 2065110.19                                                                                                    | 6178980.22                                                                                                    | 376.41                                                                                                    | 12/31/69 16                                                                                                    | oc                                                                                                    |                                                     |
|        | 102                                                                         | E.                                                                                                    | GROUND                                                                                                    | 2065110.24                                                                                                    | 6178900.21                                                                                                    | 376.41                                                                                                    | 12/31/69 16                                                                                                    | 00                                                                                                    |                                                     |
|        | 103                                                                         | EL.                                                                                                    | GROUND                                                                                                    | 2065133.06                                                                                                    | 6178963.97                                                                                                    | 376.49                                                                                                    | 12/31/69 16                                                                                                    | 00                                                                                                    |                                                     |
|        | 104                                                                         | E.                                                                                                    | GROUND                                                                                                    | 2065143.29                                                                                                    | 6178943.18                                                                                                    | 376.34'                                                                                                    | 12/31/69 16                                                                                                    | 00                                                                                                    |                                                     |
|        | 105                                                                         | EL.                                                                                                    | GROUND                                                                                                    | 2065148.33                                                                                                    | 6178910.91                                                                                                    | 376.08'                                                                                                    | 12/31/69 16                                                                                                    | 00                                                                                                    |                                                     |
|        | 106                                                                         | E.                                                                                                    | GROUND                                                                                                    | 2065150.93                                                                                                    | 6178882.93                                                                                                    | 375.91                                                                                                    | 12/31/69 16                                                                                                    | 00                                                                                                    |                                                     |
| 1      | 107                                                                         | EL.                                                                                                    | GROUND                                                                                                    | 2065149.90'                                                                                                    | 6178854.44                                                                                                    | 376.41                                                                                                    | 12/31/69 16                                                                                                    | 00                                                                                                    |                                                     |
| 1      | 100                                                                         | FENCE                                                                                                    | GROUND                                                                                                    | 206516234                                                                                                    | 6178864.41                                                                                                    | 376.63                                                                                                    | 12/31/69 16                                                                                                    | 00                                                                                                    |                                                     |
| 1      | 109                                                                         | GATE                                                                                                    | GROUND                                                                                                    | 2065153.89                                                                                                    | 6178916.73                                                                                                    | 374.66                                                                                                    | 12/31/69 16                                                                                                    | 0C                                                                                                    |                                                     |
|        | 110                                                                         | FENCE                                                                                                    | GROUND                                                                                                    | 2065150.67                                                                                                    | 6178939.13                                                                                                    | 374.81                                                                                                    | 12/31/69 16                                                                                                    | 00                                                                                                    |                                                     |
|        | 111                                                                         | HILL'F                                                                                                    | COCUMP                                                                                                    | South and                                                                                                    | 4130033.07                                                                                                    | 278.00                                                                                                    | 150100014                                                                                                    |                                                                                                    |                                                     |
| 4      | 112 /-                                                                      | 3D Office - [Sim                                                                                                    | ipsonTopoNov13,                                                                                                    | _02.pt3:2]                                                                                                    |                                                                                                    |                                                                                                    |                                                                                                    |                                                                                                    |                                                     |
|        | 113 22                                                                      | File Edit View                                                                                                    | Points Window He                                                                                                    | de.                                                                                                    |                                                                                                    |                                                                                                    |                                                                                                    | - # x                                                                                                    |                                                     |
| -      |                                                                             |                                                                                                    |                                                                                                    | ¢.                                                                                                    |                                                                                                    |                                                                                                    |                                                                                                    |                                                                                                    |                                                     |
| 1      | 114                                                                         |                                                                                                    | 8                                                                                                    | ¢                                                                                                    |                                                                                                    |                                                                                                    |                                                                                                    |                                                                                                    |                                                     |
|        | 114                                                                         |                                                                                                    | ?<br>Description                                                                                                    | Lawr                                                                                                    | Nething                                                                                                    | Fadiru                                                                                                    | Figurity                                                                                                    | Control Dealt A                                                                                                    |                                                     |
|        | 114<br>115<br>116 Se<br>117                                                 | elect Pt. #                                                                                                    | P Description                                                                                                    | Layer                                                                                                    | Northing                                                                                                    | Easting                                                                                                    | Elevation                                                                                                    | Created (local t                                                                                                    |                                                     |
|        | 114<br>115<br>116<br>117<br>118                                             | elect Pt. #                                                                                                    | Description     EL     E                                                                                                    | Layer<br>GROUND<br>GROUND                                                                                                    | Northing<br>2065007.02                                                                                                    | Easting<br>6178979.71'<br>6178990.22'                                                                                                    | Elevation<br>377.38'                                                                                                    | Created (local t *<br>12/31/69 16-00<br>12/31/69 16-00                                                                                                    |                                                     |
|        | 114<br>115<br>116 Se<br>117<br>118<br>119                                   | siect Pt. #                                                                                                    | Description     EL     D                                                                                                    | Layer<br>GROUND<br>GROUND<br>GROUND                                                                                                    | Northing<br>2065087-82'<br>2065115-19'<br>2065115-24'                                                                                                    | Easting<br>6178979.73'<br>6178990.22'<br>6178990.21'                                                                                                    | Elevation<br>377.38'<br>382.41'<br>382.41'                                                                                                    | Created (local t * 12/31/69 16.00                                                                                                    |                                                     |
|        | 114<br>115<br>116<br>58<br>117<br>118<br>119<br>120                         | elect Pt. #<br>100<br>101<br>102<br>103                                                                                                    | P<br>Description<br>EL<br>EL<br>EL<br>EL                                                                                                    | Layer<br>GROUND<br>GROUND<br>GROUND<br>GROUND<br>GROUND                                                                                                    | Northing<br>2065087-82'<br>2065115-19'<br>2065115-24'<br>2065138-06'                                                                                                    | Easting<br>6478979.73'<br>6178990.22'<br>6478990.21'<br>6478973.97'                                                                                                    | Elevation<br>377.387<br>382.417<br>382.417<br>382.497                                                                                                    | Created (local t *<br>12/11/49 16-0C<br>12/13/69 16-0C<br>12/13/69 16-0C                                                                                                    |                                                     |
|        | 114<br>115<br>116<br>58<br>117<br>118<br>119<br>120<br>121                  | elect Ft. #<br>100<br>101<br>102<br>103<br>104                                                                                                    | Cescription<br>E.<br>E.<br>E.<br>E.<br>E.                                                                                                    | Layer<br>GROUND<br>GROUND<br>GROUND<br>GROUND<br>GROUND                                                                                                    | Northing<br>2065007-02'<br>2065115-19'<br>2065115-24'<br>2065138-06'<br>2065140-29'                                                                                                    | Easting<br>4478979.73'<br>6478990.22'<br>6478990.21'<br>6478973.97'<br>6478953.18'                                                                                                    | Elevation<br>377.36<br>382.41'<br>382.41'<br>382.49'<br>382.49'<br>382.34'                                                                                                    | Created (local t *<br>12/31/69 16:00<br>12/31/69 16:00<br>12/31/69 16:00<br>12/31/69 16:00                                                                                                    |                                                     |
|        | 114<br>115<br>116<br>117<br>118<br>119<br>120<br>121<br>122                 | elect Pt. #<br>100<br>101<br>102<br>103<br>104<br>105                                                                                                    | Description     E     E     E     E     E     E     E     E     E     E     E                                                                                                    | GROUND<br>GROUND<br>GROUND<br>GROUND<br>GROUND<br>GROUND                                                                                                    | Northing<br>2065087.82'<br>2065115.19'<br>2065115.24'<br>2065138.06'<br>2065140.29'<br>2065153.33'                                                                                                    | Easting<br>6178979.73'<br>6378990.22'<br>6478990.21'<br>6478990.21'<br>6478953.18'<br>6478953.18'                                                                                                    | Elevation<br>377.38<br>382.43<br>382.43<br>382.49<br>382.49<br>302.34<br>382.09                                                                                                    | Created (Bcall t<br>12/31/69 16-0C<br>12/31/69 16-0C<br>12/31/69 16-0C<br>12/31/69 16-0C<br>12/31/69 16-0C                                                                                                    |                                                     |
|        | 114<br>115<br>116<br>117<br>118<br>119<br>120<br>121<br>122                 | K Ra R.      Inc.      Inc. | Description     Description     D     E     E     E     E     E     E     E     E     E     E     E     E     E     E     E                                                                                                    | GROUND<br>GROUND<br>GROUND<br>GROUND<br>GROUND<br>GROUND<br>GROUND<br>GROUND                                                                                                    | Northing<br>2005007.02'<br>2005115.19'<br>2005115.24'<br>2005140.29'<br>2005140.29'<br>2005153.33'<br>2015153.33'                                                                                                    | Easting<br>6178979.731<br>6178979.721<br>6178970.227<br>6178970.231<br>6178973.97<br>6178953.187<br>6178953.187<br>6178952.937                                                                                                    | Elevation<br>377.38'<br>382.41'<br>382.41'<br>382.49'<br>302.34'<br>382.09'<br>375.91'                                                                                                    | Created (local t ~<br>12/31/69 16-00<br>12/31/69 16-00<br>12/31/69 16-00<br>12/31/69 16-00<br>12/31/69 16-00<br>12/31/69 16-00<br>12/31/69 16-00                                                                                                    |                                                     |
|        | 114<br>115<br>116<br>117<br>118<br>119<br>120<br>121<br>122                 | elect Pt. #<br>100<br>102<br>102<br>103<br>104<br>105<br>106<br>107                                                                                                    | Cescription     Description     D     C     C     C     C     C     C     C     C     C     C     C     C     C     C     C     C     C     C     C     C     C     C                                                                                                    | Layer     GROUND     GROUND     GROUND     GROUND     GROUND     GROUND     GROUND     GROUND     GROUND     GROUND                                                                                                    | Northing<br>2065087.82'<br>2065115.19'<br>2065115.24'<br>2065158.06'<br>2065140.29'<br>2065153.33'<br>2055153.39'<br>2055159.90'                                                                                                    | Easting<br>61219295.73'<br>6178990.22'<br>6178990.21'<br>6178993.97'<br>6121953.18'<br>6129520.92'<br>61278554.44'                                                                                                    | Elevation<br>277.30'<br>582.41'<br>382.41'<br>382.49'<br>382.49'<br>382.06'<br>275.91'<br>375.91'<br>375.41'                                                                                                    | Created (local t<br>12/31/69 16:00<br>12/31/69 16:00<br>12/31/69 16:00<br>12/31/69 16:00<br>12/31/69 16:00<br>12/31/69 16:00<br>12/31/69 16:00                                                                                                    |                                                     |
|        | 114<br>115<br>116<br>117<br>118<br>119<br>120<br>121<br>122                 | elect Pt. #<br>100<br>101<br>102<br>103<br>104<br>105<br>106<br>106<br>100                                                                                                    |                                                                                                    | Layer     GROUND     GROUND     GROUND     GROUND     GROUND     GROUND     GROUND     GROUND     GROUND     GROUND                                                                                                    | Restling<br>2065007.02'<br>2065115.19'<br>2065115.24'<br>2065130.06'<br>2065140.29'<br>2055153.39'<br>2055153.39'<br>2055153.39'<br>2055150.99'                                                                                                    | Easting<br>43.20979.73'<br>47.20979.22'<br>47.20979.21'<br>47.20979.21'<br>47.20979.20'<br>47.20979.20'<br>47.20979.20'<br>47.20979.20'<br>47.20979.20'<br>47.2097                                                                                             | Elevation<br>277.36'<br>382.41'<br>382.49'<br>382.69'<br>382.68'<br>375.41'<br>375.41'<br>376.43'                                                                                                    | Created (local t =<br>12/31/06 16.0C<br>12/31/06 16.0C<br>12/31/06 16.0C<br>12/31/06 16.0C<br>12/31/06 16.0C<br>12/31/06 16.0C<br>12/31/06 16.0C<br>12/31/06 16.0C                                                                                                    |                                                     |
|        | 114<br>115<br>116<br>117<br>118<br>119<br>120<br>121<br>122                 | elect Pt. #<br>100<br>101<br>102<br>103<br>104<br>105<br>106<br>106<br>109                                                                                                    | Description           D.           EL           EL           EL           EL           EL           EL           EL           EL           EL           EL           EL           EL           EL           EL           EL           EL           FDKZE           GATE                                                                                                    | CROUND<br>GROUND<br>GROUND<br>GROUND<br>GROUND<br>GROUND<br>GROUND<br>GROUND<br>GROUND<br>GROUND<br>GROUND                                                                                                    | Northing<br>2045007.82'<br>2065115.19'<br>2065115.24'<br>2065138.06'<br>2065140.29'<br>2055153.37'<br>2055150.93'<br>2055150.93'<br>2055153.4'<br>2065153.4'                                                                                                    | Easting<br>6428979.73'<br>6778990.22'<br>6778970.23'<br>6278973.97'<br>6278973.97'<br>6278973.97'<br>6278952.91'<br>6278052.91'<br>6278052.91'<br>6278054.44'<br>6378054.44'                                                                                                    | Elevation<br>277.387<br>382.41'<br>382.49'<br>382.49'<br>382.68'<br>375.91'<br>376.41'<br>376.41'                                                                                                    | Created (local t ~<br>12/31/06 16:0C<br>12/31/06 16:0C<br>12/31/06 16:0C<br>12/31/06 16:0C<br>12/31/06 16:0C<br>12/31/06 16:0C<br>12/31/06 16:0C<br>12/31/06 16:0C<br>12/31/06 16:0C                                                                                                    | 000 44                                              |
|        | 114<br>115<br>116<br>117<br>119<br>120<br>121<br>122                        | elect Pr<br>100 101 102 103 104 105 106 106 107 100 109 110                                                                                                    | Description           D.           EL           EL           EL           EL           EL           EL           EL           EL           FL           EL           FL           EL           FL           FL <tr< td=""><td>Layer<br/>GROUND<br/>GROUND<br/>GROUND<br/>GROUND<br/>GROUND<br/>GROUND<br/>GROUND<br/>GROUND<br/>GROUND<br/>GROUND<br/>GROUND</td><td>Northing<br/>2005007.02'<br/>2005115.19'<br/>2005115.24'<br/>2005138.06'<br/>2005153.07'<br/>2005153.09'<br/>200516.09'<br/>200516.09'<br/>2005153.0 200</td><td>Easting<br/>4:229279.73'<br/>4:279970.22'<br/>4:279970.22'<br/>4:279970.21'<br/>4:279970.21'<br/>4:279902.51'<br/>4:279902.51'<br/>4:279902.52'<br/>4:279902.52'<br/>4:279902.51'<br/>4:279902.51'<br/>5:27902.51'<br/>5:27902.51'<br/>5:2</td><td>Elevation<br/>277.367<br/>382.447<br/>382.447<br/>382.497<br/>382.697<br/>382.697<br/>382.697<br/>375.647<br/>375.647<br/>376.437</td><td>Created Boolt *<br/>1233469 16:00<br/>1233469 16:00<br/>1233469 16:00<br/>1233469 16:00<br/>1233469 16:00<br/>1233469 16:00<br/>1233469 16:00<br/>1233469 16:00<br/>1233469 16:00<br/>1233469 16:00<br/>1233469 16:00<br/>1233469 16:00</td><td>382.41'</td></tr<>                                                                                                    | Layer<br>GROUND<br>GROUND<br>GROUND<br>GROUND<br>GROUND<br>GROUND<br>GROUND<br>GROUND<br>GROUND<br>GROUND<br>GROUND                                                                                                    | Northing<br>2005007.02'<br>2005115.19'<br>2005115.24'<br>2005138.06'<br>2005153.07'<br>2005153.09'<br>200516.09'<br>200516.09'<br>2005153.0 200                                                                                                    | Easting<br>4:229279.73'<br>4:279970.22'<br>4:279970.22'<br>4:279970.21'<br>4:279970.21'<br>4:279902.51'<br>4:279902.51'<br>4:279902.52'<br>4:279902.52'<br>4:279902.51'<br>4:279902.51'<br>5:27902.51'<br>5:27902.51'<br>5:2                                                                                   | Elevation<br>277.367<br>382.447<br>382.447<br>382.497<br>382.697<br>382.697<br>382.697<br>375.647<br>375.647<br>376.437                                                                                                    | Created Boolt *<br>1233469 16:00<br>1233469 16:00<br>1233469 16:00<br>1233469 16:00<br>1233469 16:00<br>1233469 16:00<br>1233469 16:00<br>1233469 16:00<br>1233469 16:00<br>1233469 16:00<br>1233469 16:00<br>1233469 16:00                                                                                                    | 382.41'                                             |
|        | 114<br>115<br>116<br>50<br>117<br>118<br>119<br>120<br>121<br>122           | elect Pr. #<br>100<br>101<br>102<br>103<br>104<br>106<br>106<br>106<br>106<br>106<br>107<br>100<br>100<br>100<br>107<br>100<br>100<br>107<br>100<br>107<br>100<br>107<br>100<br>107<br>100<br>107<br>107                                                                                                    | Description           EL           EL           EL           EL           EL           EL           EL           EL           FL           EL           FL           FL <tr< td=""><td>Layer     GPOUND     GPOUND     GPOUND     GPOUND     GPOUND     GPOUND     GPOUND     GPOUND     GPOUND     GPOUND     GPOUND     GPOUND     GPOUND     GPOUND     GPOUND     GPOUND     GPOUND     GPOUND     GPOUND</td><td>Nexthing<br/>2060007.027<br/>2060115.197<br/>2005115.07<br/>2005115.07<br/>2005115.07<br/>2005115.07<br/>2005115.07<br/>2005115.0<br/>2005115.0<br/>2005115.0<br/>2005115.0<br/>2005115.0<br/>2005115.0</td><td>Easting<br/>6278959.21<br/>6278950.22<br/>6278950.22<br/>6278950.23<br/>6278950.59<br/>6278050.59<br/>6278050.59<br/>6278050.59<br/>6278050.44<br/>6278054.44<br/>6278054.45<br/>657115.19</td><td>Elevation<br/>277.307<br/>382.41'<br/>382.41'<br/>382.67<br/>382.67<br/>375.91'<br/>375.91'<br/>375.41'<br/>276.63'</td><td>Created (bool) *<br/>12219/49 Hoc<br/>22319/49 Hoc<br/>22319/49 Hoc<br/>2</td><td>382.41'</td></tr<>                                                                                                    | Layer     GPOUND     GPOUND     GPOUND     GPOUND     GPOUND     GPOUND     GPOUND     GPOUND     GPOUND     GPOUND     GPOUND     GPOUND     GPOUND     GPOUND     GPOUND     GPOUND     GPOUND     GPOUND     GPOUND                                                                                                    | Nexthing<br>2060007.027<br>2060115.197<br>2005115.07<br>2005115.07<br>2005115.07<br>2005115.07<br>2005115.07<br>2005115.0<br>2005115.0<br>2005115.0<br>2005115.0<br>2005115.0<br>2005115.0                                                                                                    | Easting<br>6278959.21<br>6278950.22<br>6278950.22<br>6278950.23<br>6278950.59<br>6278050.59<br>6278050.59<br>6278050.59<br>6278050.44<br>6278054.44<br>6278054.45<br>657115.19                                                                                                    | Elevation<br>277.307<br>382.41'<br>382.41'<br>382.67<br>382.67<br>375.91'<br>375.91'<br>375.41'<br>276.63'                                                                                                    | Created (bool) *<br>12219/49 Hoc<br>22319/49 Hoc<br>22319/49 Hoc<br>2                                        | 382.41'                                             |
|        | 114<br>115<br>116<br>117<br>118<br>119<br>120<br>121<br>122                 | elect Pt. #<br>elect Pt. #<br>100<br>100<br>102<br>103<br>104<br>105<br>106<br>106<br>107<br>100<br>109<br>110<br>111<br>112                                                                                                    | Description           D.           D. <tr< td=""><td>Layer     COUD     COUD     COUD     COUD     COUD     COUD     COUD     COUD     COUD     COUD     COUD     COUD     COUD     COUD     COUD     COUD     COUD     COUD     COUD     COUD     COUD     COUD     COUD      COUD      COUD      COU</td><td>Nexthing<br/>2005007.02<br/>2005115.19<br/>2005115.20<br/>2005115.20<br/>2005193.30<br/>2005193.37<br/>2005193.09<br/>2005193.09<br/>2005193.0<br/>2005193.0<br/>2005190.0<br/>2005190.0<br/>2005190.0<br/>2005190.0<br/>2005190.0<br/>2005190.0<br/>2005190.0<br/>2005190.0<br/>2005190.0<br/>2005190.0<br/>2005190.0<br/>2005190.0<br/>2005190.0<br/>2005190.0<br/>2005190.0<br/>2005190.0<br/>2005190.0<br/>2005190.0<br/>2005190.0<br/>2005190.0<br/>2005100.0<br/>20051000000000000000000000000000000000</td><td>Easting<br/>4379979,72"<br/>4379990,22"<br/>4379990,21"<br/>4379973,97"<br/>4379973,97"<br/>4379973,97"<br/>4379920,97"<br/>4379920,97"<br/>437920,97"<br/>4379200,97"<br/>4379200,97"<br/>4379200,</td><td>Elevation<br/>277.367<br/>382.447<br/>382.497<br/>382.497<br/>382.697<br/>392.667<br/>375.597<br/>375.547<br/>375.447<br/>375.637</td><td>Control (Bool 1)<br/>123214/9 1000<br/>123214/9 10000<br/>123214/9 10000<br/>123214/9 1000<br/>12000<br/>12000<br/>10</td><td>382.41'<br/>382.41'</td></tr<> | Layer     COUD     COUD     COUD     COUD     COUD     COUD     COUD     COUD     COUD     COUD     COUD     COUD     COUD     COUD     COUD     COUD     COUD     COUD     COUD     COUD     COUD     COUD     COUD      COUD      COUD      COU | Nexthing<br>2005007.02<br>2005115.19<br>2005115.20<br>2005115.20<br>2005193.30<br>2005193.37<br>2005193.09<br>2005193.09<br>2005193.0<br>2005193.0<br>2005190.0<br>2005190.0<br>2005190.0<br>2005190.0<br>2005190.0<br>2005190.0<br>2005190.0<br>2005190.0<br>2005190.0<br>2005190.0<br>2005190.0<br>2005190.0<br>2005190.0<br>2005190.0<br>2005190.0<br>2005190.0<br>2005190.0<br>2005190.0<br>2005190.0<br>2005190.0<br>2005100.0<br>20051000000000000000000000000000000000                                                  | Easting<br>4379979,72"<br>4379990,22"<br>4379990,21"<br>4379973,97"<br>4379973,97"<br>4379973,97"<br>4379920,97"<br>4379920,97"<br>437920,97"<br>4379200,97"<br>4379200,97"<br>4379200,                                                               | Elevation<br>277.367<br>382.447<br>382.497<br>382.497<br>382.697<br>392.667<br>375.597<br>375.547<br>375.447<br>375.637                                                                                                    | Control (Bool 1)<br>123214/9 1000<br>123214/9 10000<br>123214/9 10000<br>123214/9 1000<br>12000<br>12000<br>10                                                                                                    | 382.41'<br>382.41'                                  |
|        | 114<br>115<br>116 ≤<br>117<br>118<br>119<br>120<br>121<br>122               | eict Pt. #<br>eict Pt. #<br>100<br>101<br>102<br>103<br>104<br>106<br>106<br>106<br>106<br>106<br>107<br>109<br>110<br>111<br>111<br>112<br>113                                                                                                    | Description           D,           D,           PINXE           PINXE           PINXE DAD                                                                                                    | Layer           GROUND           GROUND                                                                                                    | Northing<br>2005007.02<br>2005115.19<br>2005115.29<br>2005115.20<br>2005115.30<br>2005115.30<br>2005100<br>200510000000000000000000000000                                                                                   | Easting<br>4379906.27<br>4379906.27<br>4379906.27<br>4379906.27<br>4379906.37<br>4379906.37<br>4379906.97<br>4379906.97<br>4379906.97<br>4379906.47<br>4379906.47<br>437906.47<br>437906.47<br>43               | Elevation<br>277.38<br>362.41'<br>362.44'<br>362.45'<br>362.05'<br>375.51'<br>276.42'                                                                                                    | Contend Occil *<br>1221/04 hox<br>1221/04 hox<br>12 | 382.41'<br>382.41'                                  |
|        | 114<br>115<br>116<br>≤<br>117<br>118<br>119<br>120<br>121<br>122            | elect PL #<br>100<br>100<br>100<br>104<br>106<br>106<br>107<br>100<br>100<br>100<br>100<br>100<br>100<br>100                                                                                                    | Description     D.     D.                                                                                                    | Layer           GROND           GROND           GROND           GROND           GROND           GROND           GROND           GROND           GROND           GROND           GROND           GROND           GROND           GROND           GROND           GROND           GROND           GROND                                                                                                    | Nerthing<br>2005007.02<br>2005115.19<br>2005115.39<br>2005115.39<br>2005116.39<br>2005116.37<br>2005116.37<br>2005153.4<br>2005153.4<br>2005154.5<br>2005154.5<br>2005154.5<br>2005154.5<br>2005154.5<br>2005154.5<br>2005154.5<br>2005154.5<br>2005154.5<br>2005154.5<br>2005154.5<br>2005154.5<br>2005154.5<br>2005154.5<br>2005154.5<br>2005154.5<br>2005154.5<br>2005154.5<br>2005154.5<br>2005154.5<br>20051554.5<br>20051554.5<br>2005154.5<br>2005154.5<br>2005154.5<br>2005154.5<br>2005164.5<br>2005164.5<br>2005164.5<br>2005164.5<br>2005164.5<br>2005164.5<br>2005164.5<br>2005164.5<br>2005164.5<br>2005164.5<br>2005164.5<br>2005164.5<br>2005164.5<br>20051654.5<br>20051654.5<br>20051654.5<br>20051654.5<br>20051654.5<br>20051654.5<br>20051654.5<br>200516554.5<br>200516554.5<br>200516554.5<br>2005165554.5<br>2005165554.5<br>2005165554.5<br>2005165554.5<br>2005165554.5<br>2005165554.5<br>20051655554.5<br>20051655554.5<br>200516555554.5<br>2005165555555555555555555555555555555555                                                                                                    | Exerceg<br>4278979.21'<br>6378996.22'<br>6379996.22'<br>6379996.22'<br>6379965.39'<br>6379965.39'<br>6379965.49'<br>657855.49'<br>655115.19'<br>655115.24'<br>655138.06'                                                                                                    | Elevation<br>377.387<br>382.41'<br>382.49'<br>382.49'<br>382.49'<br>382.69'<br>375.61'<br>375.61'<br>375.64'                                                                                                    | Control (1997)<br>1223/49/16/07<br>1223/49/16/07<br>1233/49/16/07<br>1233/49/16/07<br>1233/19/16/07<br>1233/19/16/07<br>1                                                                         | 382.41'<br>382.41'<br>382.49'                       |
|        | 114<br>115<br>116<br>117<br>117<br>118<br>117<br>120<br>121<br>122          | elect PL #<br>100 101 102 103 104 106 106 106 106 106 107 100 100 110 111 112 113 114 114 114 114 114 114 114 114 114                                                                                                    | Description     D.     Description     D.     E.     E.     E.     E.     E.     E.     E.     E.     FUNCE     FUNCE                                                                                                    | Layer           GROUND           GROUND                                                                                                    | Nerthing<br>2005017.62<br>2005115.17<br>2005115.17<br>2005115.07<br>2005119.07<br>2005119.07<br>2005119.07<br>2005119.07<br>2005119.07<br>2005119.07<br>2005119.0<br>2005119.0<br>2005119.0<br>2005119.0<br>2005119.0<br>2005119.1<br>2005119.1<br>2005119.0<br>2005119.1<br>2005119.0<br>2005119.0<br>2005110 | Eastrog<br>4179976.27<br>6179990.27<br>6179990.27<br>6179990.27<br>6179905.27<br>6179905.27<br>6179905.27<br>6179905.17<br>6179905.17<br>6179905.17<br>617995.17<br>617995.17<br>617951.19'<br>65115.24'<br>651138.06'<br>65138.06'                                                                                                    | Elevation<br>377.387<br>382.457<br>382.457<br>382.667<br>382.667<br>375.997<br>375.457<br>376.457                                                                                                    | Constant Constant<br>12731/09 16 00<br>12731/09 16 00<br>10 00<br>10 00<br>100000000                | 382.41'<br>382.41'<br>382.49'<br>282.24'            |
|        | 114<br>115<br>116<br>117<br>118<br>119<br>120<br>121<br>122<br>122<br>122   | elect PL #<br>100 100 102 105 106 106 107 100 100 109 100 100 100 100 100 100 100                                                                                                    | Description           D.           D.           E.           D.           E.           D.           E.           D.           E.           D.           E.           D.           E.           D.           E.           D.           E.           D.           PONCE           PONCE                                                                                                    | Layer     Council      Council     Council     Co | Nettling           2060007.021           2060115.19           2060115.24           2060115.34           2060115.34           2060110.34           2060110.34           2060110.34           2060110.34           2060110.34           2060110.34           2060110.34           2060110.34           2060110.34           2060110.34           2060110.34           2060110.34           2060110.3           2060110.4           2060110.4           2060110.2           2060110.2           2060110.2           2060110.2           2060110.2           2060110.2           2060110.2           2060110.2           2060110.2           2060110.2           2060110.2           2060110.2           2060110.2           2060110.2           2060110.2                                                                                                    | Exerce 4179976-27<br>6179996-27<br>6179996-27<br>6179996-27<br>6179996-27<br>6179996-27<br>6179996-27<br>6179965-17<br>6179965-17<br>6179965-47<br>617996-47<br>655115.19'<br>655115.24'<br>655138.06'<br>655148.29'                                                                                                    | Elevation<br>277-367<br>382-41<br>382-47<br>382-59<br>382-547<br>382-567<br>375-597<br>375-597<br>375-637                                                                                                    | Content Boost 1<br>1273/4/9 16:00<br>1273/4/9 16:00<br>1273/4/9 16:0                                                                                                    | 382.41'<br>382.41'<br>382.49'<br>382.34'            |
|        | 114<br>115<br>117<br>118<br>119<br>120<br>120<br>120<br>120                 | elect Pr. #<br>100<br>100<br>100<br>100<br>100<br>100<br>100<br>10                                                                                                    | Description      EL      EL      EL      EL      EL      EL      EL      EL      EL      EL      EL      EL      FUNCE      FUNCE      FUN                                                                                                    | Layer     Layer     Layer     Arcone     Ground     Ground    | Nettling           2005007.027           2005115.17           2005115.17           2005115.27           2005115.37           2005115.37           2005115.37           2005115.37           2005115.37           2005115.37           200512.37           200512.37           200513.3           200513.4           200513.5           200513.5           200513.6           200513.6           200513.6           200513.6           200513.6           200513.6           200513.7           200513.8           200513.6           200513.7           200513.8           200513.8           200513.6           200513.7           200513.8           200513.8           200513.8           200513.9           200513.2           200513.2           200513.2           200513.2           200513.2           200513.2           200513.2           200513.2                                                                                                    | Eastrog<br>4179905.27<br>4179905.27<br>4179905.27<br>4179905.27<br>4179905.27<br>4179905.27<br>4179905.27<br>4179905.17<br>4179905.47<br>4179905.47<br>4179905.47<br>4179905.47<br>4179905.47<br>4179905.47<br>4179905.47<br>4179905.47<br>4179905.47<br>4179905.24<br>417905.47<br>417905.47<br>417905.24<br>417905.47<br>417905.24<br>417905.47<br>417905.24<br>417905.47<br>417905.27<br>417905.27<br>417905.47<br>417905.47<br>417905                 | Elevation<br>377.387<br>382.441<br>382.441<br>382.441<br>382.645<br>382.547<br>382.647<br>375.647<br>375.647                                                                                                    | Const fuel (1997)<br>1221409 6500<br>1222409 6500<br>122240 6500<br>122240 6500<br>122240<br>122240 6500<br>122240<br>12240 6500<br>12240<br>122400<br>12240<br>122400<br>12240<br>12240<br>12240<br>12240<br>1                                                                                                    | 382.41'<br>382.41'<br>382.49'<br>382.34'<br>282.06' |
|        | 114<br>115<br>116<br>117<br>118<br>119<br>120<br>120<br>122                 | eiect Pr. #<br>100<br>102<br>103<br>104<br>105<br>106<br>106<br>106<br>106<br>106<br>106<br>106<br>106                                                                                                    | Pescreption      Descreption      E      E                                                                                                    | Layer     Ground     Ground  | Nerthing<br>2005017 0/2<br>2005115.37<br>2005115.37<br>2005115.37<br>2005115.37<br>2005153.47<br>2005153.47<br>2005153.47<br>2005153.4<br>2005153.4<br>2005153.4<br>2005153.4<br>2005153.4<br>2005153.4<br>2005153.4<br>2005153.4<br>2005153.4<br>2005153.2<br>2005153.2<br>20051553.2<br>20051553.2<br>20051555.2<br>200515555.2<br>200515555.2<br>200515555.2<br>200515555.2<br>200515555.2<br>20051555555.2<br>20051555555555555555555555555555555555                                                                                                | Eastrog<br>4379975.27<br>4379995.27<br>4379995.27<br>4379995.27<br>4379955.39<br>4379955.39<br>4379955.39<br>4379955.39<br>4379955.47<br>4379954.47<br>4379854.47<br>4379854457<br>437985447<br>43798547<br>4379857<br>4379857<br>437985757<br>437985757<br>4379857577<br>4379757777<br>437977777777777777 | Elevation<br>377-387<br>382-447<br>382-447<br>382-347<br>382-347<br>382-347<br>375-547<br>375-547<br>275-557                                                                                                    | Control (1994)<br>12271499 5600<br>12271499 5600<br>12271499 5600<br>12271499 5600<br>12271499 5600<br>1227149 5600<br>1227149 5600<br>127149<br>127149<br>12715<br>127149<br>12715<br>12715                                                                          | 382.41'<br>382.41'<br>382.49'<br>382.34'<br>382.08' |
|        | 114<br>115<br>116<br>117<br>118<br>120<br>120<br>121<br>122                 | 2 X Ro E<br>elect P. e<br>100<br>101<br>102<br>103<br>104<br>105<br>106<br>107<br>100<br>100<br>100<br>100<br>100<br>100<br>100                                                                                                    | Description           E.           E.           E.           E.           E.           E.           E.           E.           E.           FUNCE           FUNCE           FUNCE           FUNCE COR           FUNCE CON           GOLIND           GOLIND           GOLIND           GOLIND           GOLIND           GOLIND           GOLIND           GOLIND           GOLIND                                                                                                    | Layer     Layer     Layer     Arcone     Control     Control     Contro     Control     Control   | Netting           2005007.027           2005115.197           2005115.297           2005115.37           2005115.37           2005115.37           2005115.37           2005115.37           2005115.37           2005115.37           2005115.37           2005115.3           2005115.3           2005115.3           2005115.4           2005115.2           2005115.2           2005115.2           2005115.2           2005115.2           2005115.2           2005115.2           2005115.2           2005115.2           2005115.2           2005115.2           2005115.2           2005115.2           2005115.2           2005115.2           2005115.2           2005115.2           2005115.2           2005115.2           2005115.2           2005115.2           2005115.2           2005115.2           2005115.2           2005115.2           2005115.2           2005115.2           2005115.2                                                                                                    | Eastrog<br>4179070-27<br>4179000-27<br>4179000-27<br>4179000-27<br>4179000-27<br>4179000-27<br>4179000-47<br>4179000-47<br>4179000-47<br>4179000-47<br>4179000-47<br>4179000-47<br>4179000-47<br>4179000-47<br>4179000-47<br>4179000-47<br>4179000-47<br>4179000-47<br>4179000-47<br>4179000-47<br>4179000-47<br>4179000-47<br>4179000-47<br>4179000-27<br>4179000-27<br>4179000-27<br>4179000-27<br>4179000-27<br>4179000-27<br>4179000-27<br>4179000-27<br>4179000-27<br>4179000-27<br>4179000-27<br>4179000-27<br>4179000-27<br>4179000-27<br>4179000-27<br>4179000-27<br>4179000-27<br>4179000-27<br>4179000-27<br>4179000-27<br>4179000-47<br>4179000-47<br>4179000-47<br>417900-47<br>417900-47                         | Envelop<br>27:30<br>382:41<br>382:41<br>382:44<br>382:47<br>382:47<br>375:54<br>375:54<br>375:555<br>375:555555555555555555555555555                                                                                                    | Control (1994)<br>Control (1994)<br>1272149 1400<br>1272149 1400<br>1272149<br>1272149<br>127                                                                                                    | 382.41'<br>382.41'<br>382.49'<br>382.34'<br>382.08' |
|        | 114<br>115<br>116<br>117<br>118<br>119<br>120<br>122<br>122                 | X         Base           enext         FL#           100         100           101         100           102         100           103         100           104         100           105         100           106         100           100         100           100         100           110         110           111         112           112         114           114         116           116         116           118         119           120         120                                                                                                    | Perception           E.           E.           GATE           GATE           GOLND           GOLND           GOLND           GOLND           GOLND           GOLND           GOLND                                                                                                    | Layer     Layer     Log     Counce     Counce      | Netting<br>2000007.02<br>2000115.19<br>2000115.19<br>2000115.19<br>2000115.29<br>2000115.00<br>2000110.07<br>2000110.07<br>2000110.07<br>2000110.07<br>2000110.0<br>2000110.1<br>2000110.1<br>200010.1<br>200010.1<br>200010.1<br>200010.1<br>200010.1<br>200010.1<br>200010.1<br>200010.1<br>200010.1<br>200010.1<br>200010.1<br>200010.1<br>200010.1<br>200010.1<br>200010.1<br>200010.1<br>200010.1<br>200000.1<br>200000.1<br>200000.1<br>200000.1<br>200000.1<br>2000000.1<br>2000000.1<br>2000000.1<br>20000000.1<br>20000000000                                                                                                    | Eastrog<br>4379979.27<br>4379990.27<br>4379990.27<br>4379990.27<br>4379990.27<br>4379920.37<br>4379920.37<br>4379920.47<br>4379920.47<br>43799200.47<br>43799200.47<br>43799200.47<br>43799200.47<br>43799200.47<br>43799200.47<br>43799200.47<br>43799200.47<br>43799200.47<br>43799200.47<br>43799200.47<br>43799200.47<br>43799200.47<br>43799200                                               | Develop           277.267           362.417           362.417           362.417           362.417           362.417           362.617           362.617           375.417           375.417           375.417           376.427           376.427           376.427                                                                                                    | Contest Bank<br>Contest Bank<br>122189 Hard<br>122189 Hard<br>122                                                                                                    | 382.41'<br>382.41'<br>382.49'<br>382.34'<br>382.08' |
|        | 114<br>1156<br>1166<br>1177<br>1189<br>1199<br>1201<br>1221<br>1222<br>1222 | X         Ba         PL           etct         PL.#         PL.#           101         101         102           102         103         104           103         104         105           106         106         106           107         100         104           108         107         109           109         109         109           113         114         115           115         115         115           117         117         117           119         129         122           120         122         122                                                                                                    | P         Description           0.         0.           0.         0.           0.         0.           0.         0.           0.         0.           0.         0.           0.         0.           0.         0.           0.         0.           0.         0.           0.         0.           0.         0.           0.         0.           0.         0.           0.         0.           0.         0.           0.         0.           0.         0.           0.         0.           0.         0.           0.         0.           0.         0.           0.         0.           0.         0.           0.         0.                                                                                                    | Layer         Layer           GROUND         GROUND           GROUND         GROUND                                                                                                    | Nexthing           2000007.02           2000115.17           2000115.17           2000115.27           2000115.27           2000115.27           2000115.27           2000115.27           2000115.27           2000115.27           2000115.27           2000115.27           2000115.2           2000115.2           2000115.2           2000115.2           2000115.2           2000115.2           2000115.2           2000115.2           2000115.2           2000115.2           2000115.2           2000115.2           2000115.2           2000115.2           2000115.2           2000115.2           2000115.2           2000115.2           2000115.2           2000115.2           2000115.2           2000115.2           2000115.2           2000115.2           2000115.2           2000115.2           2000115.2           2000115.2           2000115.2           2000115.2           2000115.2      2                                                                                                    | Eating<br>6479979-77<br>6479970-27<br>6479990-27<br>6479990-27<br>6479900-27<br>6479900-27<br>6479900-47<br>6479900-47<br>657115.19'<br>655115.24'<br>655115.24'<br>655118.06'<br>655148.29'<br>655133.33'                                                                                                    | Envelop<br>277.30<br>382.41<br>382.41<br>382.41<br>382.41<br>382.41<br>382.41<br>382.41<br>382.41<br>375.41<br>276.43<br>276.43                                                                                                    | Control (1994)<br>1221499 660<br>1221499 660<br>1221499 660<br>1221499 660<br>1221499 660<br>1221499 660<br>1221499 660<br>1221499 660<br>1221499 660<br>1221499 660<br>122149 660<br>122149<br>122149 660<br>122149 660<br>122149<br>122149 660<br>122149<br>122149 660<br>122149<br>122149 660<br>122149<br>122149                                                                                                    | 382.41'<br>382.41'<br>382.49'<br>382.34'<br>382.08' |
|        | 114<br>115<br>116<br>117<br>119<br>119<br>120<br>120<br>120<br>120          | X         Base           etc.t         Fr. #           101         101           102         105           105         106           106         107           107         100           111         112           112         113           114         115           115         109           110         111           111         112           112         116           115         117           116         117           117         117           118         115           119         112           121         121           122         121                                                                                                    | P         Description           EL         EL           EL         EL           EL                                                                                                    | Layer         Layer           COUND         GROUND           GROUND         GROUND           GROUND         GROUND                                                                                                    | Number           2000011.5.17         2000011.5.17         2000011.5.17         2000011.5.17         200011.5.17         200011.5.17         200011.5.17         200011.5.17         200011.5.17         200011.5.17         200011.5.17         200011.5.17         200011.5.17         200011.5.12         200011.5.12         200011.5.12         200011.5.12         200011.5.12         200011.5.12         200011.5.12         200011.5.12         200011.5.12         200011.5.12         200011.5.12         200011.5.12         200011.5.12         200011.5.12         200011.5.12         200011.5.12         200011.5.12         200011.5.12         200011.5.12         200011.5.12         200011.5.12         200011.5.12         200011.5.12         200011.5.12         200011.5.12         200011.5.12         200011.5.12         200011.5.12         200011.5.12         200011.5.12         200011.5.12         200011.5.12         200011.5.12         200011.5.12         200011.5.12         200011.5.12         200011.5.12         200011.5.12         200011.5.12         200011.5.12         200011.5.12         200011.5.12         200011.5.12         200011.5.12         200011.5.12         200011.5.12         200011.5.12         200011.5.12         200011.5.12         200011.5.12         200011.5.12         200011.5.12         200011.5.12         200011.5.12         200011.5.12         2000                                                                                                    | Eartrag           6379976-32*           6379976-32*           6379976-32*           6379976-32*           6379976-32*           6379976-32*           6379976-32*           6379976-32*           6379976-32*           6379976-32*           657135.19*           655135.06*           655138.06*           655133.33*           6379995.3*                                                                                                    | Envestion<br>277-387<br>382-417<br>382-419<br>382-419<br>382- | Control fibral 1<br>122100 1600<br>122100 1600<br>122100<br>122100 1600<br>122100<br>122100                                                                                                    | 382.41'<br>382.41'<br>382.49'<br>382.34'<br>382.08' |

Figure 3-22. Before and After XYZ Translation Process

## **Setting Unit Options**

The *Project options* dialog box sets the type of units to use for the various project quantities. See "Setting Project Units" on page 2-15 for details on the *Units* tab.

# **Exporting Points**

3D-Office exports points from a 3D Point file or 3D Project file to point files (\*.pt3) and text files, as well as a Pocket-3D controller.

### **Exporting Points to a Point File**

Use this process to keep copies of files or track progress.

- 1. Select the points to export and click **Points ▶ Export selected points ▶ To 3D point file (\*.pt3)**.
- 2. On the *Save As* dialog box, do one of the following (Figure 3-23):
  - To export to another point file, navigate to the location of the file and select it, then click **Save**,
  - To save to a new file, navigate to the desired folder, type a name for the new file, and click **Save**.

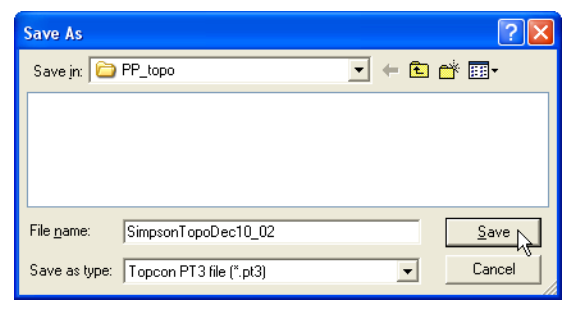

Figure 3-23. Save Point File

The selected points are added to the existing or new 3D point file.

# Exporting Points to a Pocket-3D Controller

- 1. Connect the Pocket-3D controller to the computer and turn on the controller. See Appendix A for details.
- 2. Select the points to export and click **Points ► Export selected points ► To Pocket-3D controller**. 3D-Office connects with the Pocket-3D controller.
- 3. On the *Pocket-3D files* dialog box, do one of the following and click **Save** (Figure 3-24):
  - Select a file to overwrite.
  - Enter a new file name or keep the default file name to save a new file to the controller's memory.

The file type is automatically selected.

| Pocket-3D                  | files   |                       |         |   |                |
|----------------------------|---------|-----------------------|---------|---|----------------|
| Name                       |         | Size (kB)             | Created |   |                |
| File name<br>Files of type | PP_topo | o_Nov20<br>es (*.PT3) | 7       | ] | Save<br>Cancel |

Figure 3-24. Save File to Pocket-3D Controller

The selected points data is saved in the specified folder on the Pocket-3D controller.

#### **Exporting Points to a Text File**

- 1. Select the points to export and click **Points ▶ Export selected points ▶ To text file**.
- 2. Select the format type and click **Next** (Figure 3-25). See "Creating Custom Import/Export Formats for Text Files" on page 2-2 for creating new or editing current formats (Figure 3-25).

| Select custom format           | ×                            |
|--------------------------------|------------------------------|
| Formats<br>NOTEPAD TXT<br>Test | New format<br>Edit<br>Delete |
| < Back                         | Cancel                       |

Figure 3-25. Select Custom Format

- 3. Click **Browse**. Navigate to the desired location in which to save the file, select a current file to replace or type a name for a new file. Click **Save**.
- 4. Enable the view results box to automatically open the text file when the export completes. If needed, select the desired *Viewer*.
- 5. Click **Finish** to export the selected points to a text file (Figure 3-26).

| Export points to text file        |                                   |  |  |  |  |  |  |
|-----------------------------------|-----------------------------------|--|--|--|--|--|--|
| Text file                         | Desure                            |  |  |  |  |  |  |
| Append to existing file           | Browse                            |  |  |  |  |  |  |
| View results when export complete | View results when export complete |  |  |  |  |  |  |
| Viewer C:\WINDOWS\NotePad.exe     |                                   |  |  |  |  |  |  |
|                                   |                                   |  |  |  |  |  |  |
| < Back Finish                     | Cancel                            |  |  |  |  |  |  |

Figure 3-26. Exporting Points to Text File

If the view results box was checked, the selected text editor opens and displays the exported points (Figure 3-27).

| PP_topo_Nov22.TXT - Note                                                                                                    | pad                                                                                                    |   | × |
|----------------------------------------------------------------------------------------------------|----------------------------------------------------------------------------------------------------|---|---|
| Eile Edit Format View Help                                                                                                    |                                                                                                    |   |   |
| 771058.071 1835466.058<br>771058.071 1835280.216<br>770993.387 1835305.266<br>770993.387 1835353.749<br>770989.141 1835277.033<br>770911.001 1835244.333<br>770921.461 183528.305<br>770922.787 1833365.677<br>770936.526 1833349.432<br>770960.692 1833435.592<br>770960.48183449.135<br>770950.18183445.135<br>770950.18183461.193<br>771051.486 1833409.978<br>771051.48183540.9978<br>77105.211 1835388.170<br>771005.211 1835387.158<br>771005.211 1835387.158<br>771005.211 1835387.158<br>771005.211 1835387.158<br>771005.211 1835387.158 | 911.161<br>912.788<br>912.559<br>912.562<br>912.668<br>907.638<br>907.928<br>907.928<br>907.928<br>907.928<br>907.928<br>907.928<br>907.928<br>907.928<br>910.286<br>910.286<br>911.675<br>912.451<br>912.917<br>912.917<br>912.917<br>912.917<br>912.917<br>912.917<br>912.917<br>912.758<br>912.760 |   |   |
| <                                                                                                    |                                                                                                    | > | : |

Figure 3-27. Exported Points in Viewer

# **Linework Files**

Linework files contain layers comprised of polyline entities, where each layer is assigned a name and color. A polyline is a series of continuous line segments that may represent features or objects within the project, such as building pads, curbs and sidewalks, top and toes of slopes, or the boundary of the project. With 3D-Office, linework can be transformed into points and alignments.

## Importing and Opening Linework

3D-Office can read linework files from several formats. Linework in 3D-Office can be assigned to layers, draped onto TINs, converted to alignments, edited, deleted, and exported to various file format types.

3D-Office recognizes linework from three file types:

- 3D linework files (\*.ln3)
- Pocket-3D controller files See "Importing Linework from Pocket-3D" on page 4-2 for import details.
- AutoCAD® files See "Importing from an AutoCAD File" on page 4-3 for import details.

## Importing Linework into a 3D Project File

Follow these steps to import linework from a 3D Linework file into a 3D Project file.

- 1. With a 3D Project file open, click Linework ▶ Import linework ▶ From 3D linework file (\*.ln3).
- 2. On the *Open* dialog box, navigate to the location of the desired file, select it, and click **Open** (Figure 4-1).

| Open               |                   |   | ? 🛛    |
|--------------------|-------------------|---|--------|
| Look in: 🔎         | PP_topo           |   | r 🖬 🕈  |
| PP_topo_N          | lov20.ln3         |   |        |
|                    |                   |   |        |
|                    |                   |   |        |
|                    |                   |   |        |
|                    |                   |   |        |
| File <u>n</u> ame: | PP_topo_Nov20.In3 |   | Open 📐 |
| Files of type:     | Linework (*.ln3)  | • | Cancel |

Figure 4-1. Open 3D Linework File

## **Importing Linework from Pocket-3D**

Follow these steps to import a Pocket-3D controller linework file into a 3D Project file.

- 1. Connect the Pocket-3D controller to the computer and turn on the controller (see Appendix A for details). Run Pocket-3D on the controller.
- With a 3D Project file open, click Linework ▶ Import linework ▶ From Pocket-3D controller.
   3D-Office connects with the Pocket-3D controller and retrieves

3D-Office connects with the Pocket-3D controller and retrieves \*.ln3 linework files.

3. On the *Pocket-3D files* dialog box, select the file to import and click **Open** (Figure 4-2 on page 4-3). The file type is automatically selected.

| Pocket-3                      | BD files                     | }                      |                          | X                   |
|-------------------------------|------------------------------|------------------------|--------------------------|---------------------|
| Name<br>TEST SITE (L          | INEWORK)                     | Size (kB)<br>7.8       | Created<br>Monday, March | i 1st, 2004, 4:40PM |
| File name       Files of type | TEST SITE (<br>Linework file | LINEWORK)<br>s (*.LN3) | •                        | Open<br>Cancel      |

Figure 4-2. Open Pocket-3D Linework File

#### Importing from an AutoCAD File

Follow these steps to import linework from an AutoCAD (dwg or dxf) file into either a 3D Project file or a 3D Linework file. All associated layers defined in the AutoCAD file will be imported.

- 1. With a 3D Project or 3D Linework file open, click Linework ▶ Import linework ▶ From AutoCAD file.
- 2. On the Open dialog box, navigate to the location of the desired file, select it, and click Open (Figure 4-3).

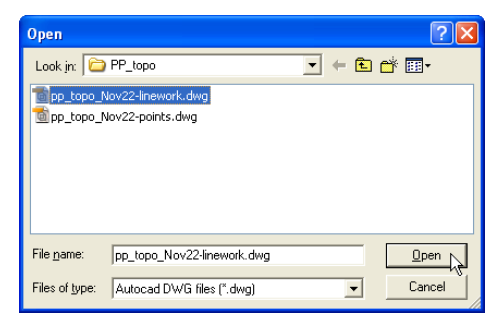

Figure 4-3. Open AutoCAD 3D Linework File

## **Opening a Linework File**

- 1. To open a 3D linework file, click **File ▶ Open**.
- On the *Open* dialog box, navigate to the location of the file, select the file type as Linework (\*.ln3), select the desired file, and click **Open** (Figure 4-4).

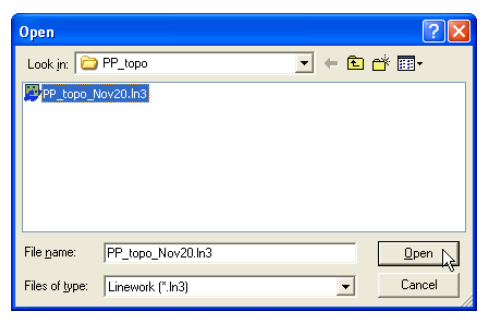

Figure 4-4. Open 3D Linework File

#### **Opening a Pocket-3D Linework File**

If a Pocket-3D controller and the computer are connected, 3D-Office can open linework files directly from the controller. Once opened, the file can be exported to other files or saved to the computer. See Appendix A for details on connecting a computer and controller.

- 1. Click File > Open Pocket-3D file.
- 2. On the *Pocket-3D files* dialog box, select the file type (\*.ln3) and the desired file, then click **Open** (Figure 4-5).

| Pocket-             | 3D files  |                        |                       | X                      |
|---------------------|-----------|------------------------|-----------------------|------------------------|
| Name<br>TEST SITE ( | LINEWORK) | Size (kB)<br>7.8       | Created<br>Monday, Ma | arch 1st, 2004, 4:40PM |
| File name           | TEST SITE | LINEWORK)<br>s (*.LN3) | •                     | 0pen                   |

Figure 4-5. Select File and Click Open

## **Creating Linework**

The polygon selection tool can be used to create polylines in a 3D Project file. With 3D-Office, linework can be transformed into points and alignments.

- 1. To add a new polyline to the file, click the polygon selection tool, then click on the screen to begin the polyline. Click at subsequent locations to create the end point or corner points (Figure 4-6).
- 2. Click once at the end-point, then do one of the following:
  - right click and click **New polyline** on the pop-up menu (Figure 4-6)

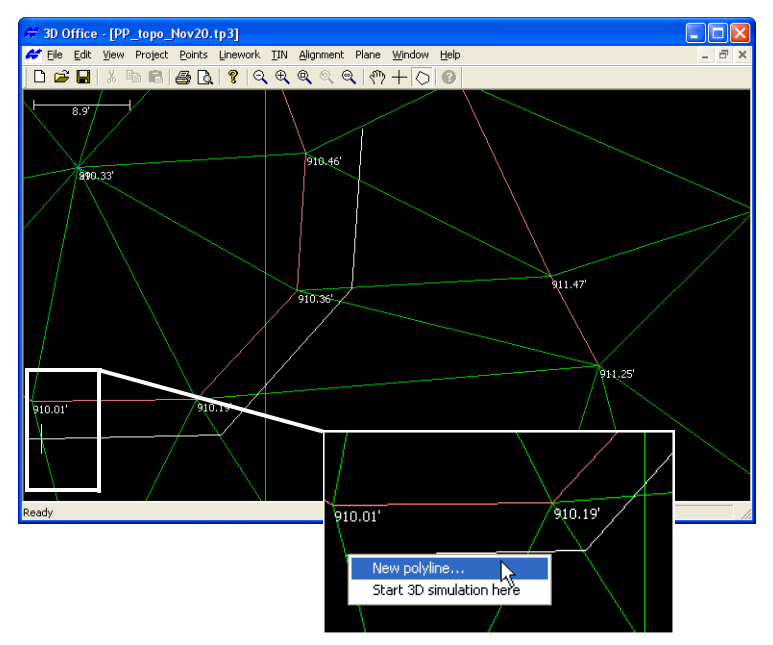

• click Linework > New polyline

Figure 4-6. Trace New Polyline with Polygon Tool and Add to File

3. On the *Polyline* dialog box, select the layer in which to enter the new polyline and enter an elevation for the polyline, then click **OK** (Figure 4-7).

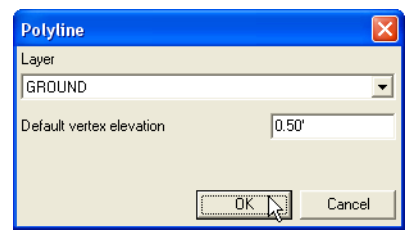

Figure 4-7. Enter new polyline parameters

The new polyline is stored as linework in the file. The elevation entered in the dialog box is assigned to all vertices of the new polyline.

## **Draping Polylines onto TIN**

The drape polyline to TIN function allows a polyline to be created across the current TIN model. Using this function, the elevations of the polyline vertices are derived from the TIN model. Thus, the polyline is "draped onto the TIN model".

- 1. After drawing a polyline in the plan view, use the Selection tool to select the new polyline. Click Linework ▶ Drape polyline(s) onto TIN.
- 2. Click **OK** to create new TIN vertices (Figure 4-8).

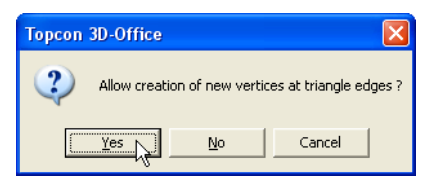

Figure 4-8. Create New Vertices at Triangle Edges

3D Office will redraw the portion of the TIN surface that changed, adding vertices to the TIN surface along the new polyline.

## **Deleting Polylines**

- 1. To delete polylines from the file, use the Selection tool and click the desired polylines.
- 2. Press **Delete** or click **Linework** > **Delete polyline(s)**.

# **Viewing Linework Information**

Linework information can be viewed using a text editor, displaying the layer the linework resides in, the number of vertices in the linework, and the coordinates for the vertices of the selected linework. This information can be saved as a text file for later reference.

- 1. Select the linework to view information on:
  - click the individual linework
  - use the select tool to select a group of linework
- 2. Click the activated **Information** button on the toolbar. A text file opens, displaying linework information. (Figure 4-9).

| > | # PP_topo_Nov20.tp3:2 -                                                                                                    |   | × |
|---|----------------------------------------------------------------------------------------------------|---|---|
|   | <u>Eile Edit</u>                                                                                                    |   |   |
|   | Selected entities<br>Polylines (layer, # vertices)<br>Default, 6                                                                                                    |   | ^ |
|   | Vertices (coords, curve radius, curve direction)<br>X 1835278.63', Y 771120.62', Z 912.97'<br>X 1835309.40', Y 771100.34', Z 912.42'<br>X 1835337.44', Y 771079.00', Z 912.30'           |   | ш |
|   | X 1835362,90', Y 771060.04', Z 911.96'<br>X 1835387.66', Y 77108.07', Z 911.57'<br>X 1835408.25', Y 771012.95', Z 910.68'                                                                |   |   |
|   | Default, 11<br>Vertices (coords, curve radius, curve direction)<br>X1835259.61', Y 771102.51', Z 912.88'<br>X1835256.73', Y 77102.74', Z 912.92'<br>X1835256.4', Y 771052.16', Z 912.92' |   | ~ |
|   |                                                                                                    | > | : |

Figure 4-9. Click Information Button and View Selected Entities

3. To save the information as a text file, click **File → Save as**. On the *Save As* dialog box, type a name for the file or keep the default file name. Navigate to the location in which to save the file and click **Save**.

# **Managing Linework Layers**

To view, add, or edit layers, click **Linework** ▶ **Layers**. The *View layers* dialog box displays each layer in the linework file.

- The enable/disable box next to each layer name indicates whether or not it displays on the Plan View.
- See the following sections for details on adding a layer, deleting a layer, setting layer colors, or setting point labels.
- Show all enables all layers for display on the Plan View.
- *Show none* disables all layers from being displayed on the Plan View.

For details on using the *Layer* dialog box, see "Managing Layers" on page 2-5.

# **Setting Unit Options**

The *Project options* dialog box sets the type of units to use for the various quantities used in the 3D Linework file.

To set unit options in a Linework file, click **View > Options**. The dialog box that displays has the same fields as for 3D Project files. See "Setting Project Units" on page 2-15 for details on the *Units* tab.

# **Exporting Linework**

If you made changes to a linework file, you can export the changed file to a new linework file, or replace a current file with the new information.

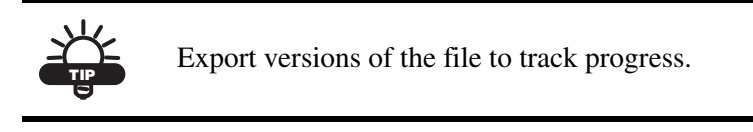

## **Exporting Linework to a File**

The following steps describe exporting linework to a 3D Linework file (\*.ln3).

- 1. Select the linework to export and click Linework ▶ Export selected linework ▶ To 3D linework file.
- 2. On the *Save As* dialog box, type a name for the new linework file or select a linework file to replace. Click **OK** to export the file (Figure 4-10).

| Save As            | ? 🔀                     |
|--------------------|-------------------------|
| Savejn: 🗀          | PP_topo 💽 🗲 🖻 📅         |
| PP_topo_N          | ov20.ln3                |
| File <u>n</u> ame: | PP_topo_Nov22           |
| Save as type:      | Topcon LN3 file (*.In3) |

Figure 4-10. Save Linework File

# Exporting Linework to a Pocket-3D Controller

To use the linework file in the field, export it to a Pocket-3D controller.

- 1. Connect the Pocket-3D controller to the computer and turn on the controller (see Appendix A for details). Run Pocket-3D on the controller.
- 2. Select the linework to export and click Linework ▶ Export selected linework ▶ To Pocket-3D controller.
- 3. On the *Pocket-3D files* dialog box, do one of the following and click **Save** (Figure 4-11):
  - Select an existing file to replace.
  - Enter a new file name or keep the default file name.

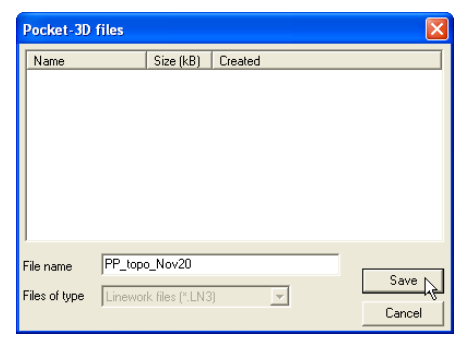

Figure 4-11. Save Linework File to Pocket-3D Controller

# **TIN Files**

A TIN (Triangulated Irregular Network) model can be used to represent an irregular land surface. The model is derived from a set of points and edges (optional). 3D-Office can generate a TIN from existing point/line data, or it can read an existing TIN model from an outside source, such as an AutoCAD® file. A TIN model of the existing ground can be used to display cut and fill information and earth volume quantities with respect to a design surface.

## Importing and Opening a TIN Surface

3D-Office opens/imports a TIN model for displaying, editing, exporting, and comparing to other surfaces. TIN options can also be set in 3D-Office.

3D-Office recognizes TIN surfaces from four file types:

- 3D TIN files (\*.tn3)
- Pocket-3D controller files See "Importing from Pocket-3D" on page 5-2 for import details.
- AutoCAD files See "Importing from an AutoCAD File" on page 5-3 for import details.
- REB triangle files See "Importing an REB Triangle File" on page 5-4 for import details.

## **Importing a TIN Surface**

Follow these steps to import a TIN surface from a 3D TIN file into a 3D Project file.

- 1. With a 3D Project open, click **Project** ▶ **Import TIN** ▶ **From 3D TIN file (\*.tn3)**.
- 2. On the *Open* dialog box, navigate to the location of the desired file, select it, and click **Open** (Figure 5-1). The TIN surface from the selected file is added to the 3D Project file.

| Open               |                     |   | ? 🛛    |
|--------------------|---------------------|---|--------|
| Look jn: 🔎         | PP_topo             |   | * 💷 •  |
| Pp_topo_n          | ov4.tn3             |   |        |
|                    |                     |   |        |
|                    |                     |   |        |
|                    |                     |   |        |
|                    |                     |   |        |
| File <u>n</u> ame: | pp_topo_nov4.tn3    |   | Open   |
| Files of type:     | TIN surface (*.tn3) | • | Cancel |

Figure 5-1. Open 3D TIN File

### **Importing from Pocket-3D**

Follow these steps to import a Pocket-3D controller TIN file into a 3D Project file.

- 1. Connect the Pocket-3D controller to the computer and turn on the controller (see Appendix A for details). Run Pocket-3D on the controller.
- 2. With a 3D Project open, click **TIN** → **Import alignment** → **From Pocket-3D controller**. 3D-Office connects with the Pocket-3D controller.
- On the *Pocket-3D files* dialog box, select the file to import and click **Open** (Figure 5-2 on page 5-3). The file type is automatically selected.

| Pocket-       | 3D files      |              |                 | X                |
|---------------|---------------|--------------|-----------------|------------------|
| Name          |               | Size (kB)    | Created         |                  |
| TEST SITE 1   | TIN (SUPER)   | 85.4         | Monday, March 1 | st, 2004, 4:43PM |
|               |               |              |                 |                  |
|               |               |              |                 |                  |
|               |               |              |                 |                  |
|               |               |              |                 |                  |
|               |               |              |                 |                  |
|               |               |              |                 | >                |
| File name     | TEST SITE T   | IN (SUPER)   |                 |                  |
| Files of type | TIN surface f | iles (* TN3) | -               | Open             |
|               | 1             | ,            |                 | Cancel           |

Figure 5-2. Select and Open Pocket-3D TIN File

The information from the selected file is added to the 3D Project file.

#### Importing from an AutoCAD File

Follow these steps to import a TIN surface from an AutoCAD dwg/ dxf file into a 3D Project file.

- 1. With a 3D Project file open, click **TIN** ▶ **Import TIN** ▶ **From** AutoCAD file.
- 2. On the *Open* dialog box, navigate to the location of the desired file, select it, and click **Open** (Figure 5-3). The information from the selected file is added to the 3D Project file.

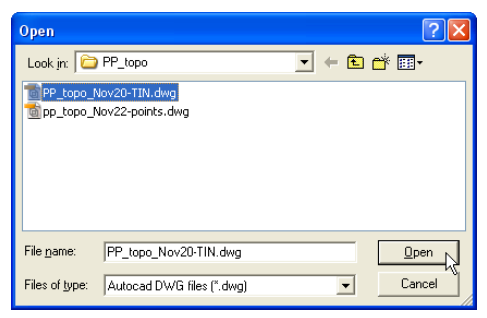

Figure 5-3. Open AutoCAD 3D TIN File

#### **Importing an REB Triangle File**

Follow these steps to import a TIN surface from an REB triangle file (\*.reb) into a 3D Project file.

- 1. With a 3D Project file open, click **TIN** ▶ **Import TIN** ▶ **From REB triangle file**.
- 2. On the *Open* dialog box, navigate to the location of the desired file, select it, and click **Open** (Figure 5-4). The information from the selected file is added to the 3D Project file.

| Open               |                            | ? 🛛         |
|--------------------|----------------------------|-------------|
| Look jn: 🔎         | 3dmc                       | - 🗧 🖆 📰 -   |
| MachineFile        | 25<br>126                  |             |
| File <u>n</u> ame: | EYL_OSS.REB                | <u>Open</u> |
| Files of type:     | REB triangle files (*.reb) | Cancel      |

Figure 5-4. Open REB Triangle File

### **Opening a TIN Surface**

- 1. To open a 3D TIN surface file, click **File ▶ Open**.
- 2. On the *Open* dialog box, navigate to the location of the file, select the file type as TIN surface (\*.tn3), select the desired file, and click **Open** (Figure 5-5).

| Open               |                     |   |   |            | ? 🗙   |
|--------------------|---------------------|---|---|------------|-------|
| Look jn: 🔎         | PP_topo             | • | • | <b>a</b> 📰 | •     |
| Pp_topo_n          | ov4.tn3             |   |   |            |       |
|                    |                     |   |   |            |       |
|                    |                     |   |   |            |       |
|                    |                     |   |   |            |       |
|                    |                     |   |   |            |       |
| File <u>n</u> ame: | pp_topo_nov4.tn3    |   |   | <u>0</u>   | oen N |
| Files of type:     | TIN surface (*.tn3) |   | • | Ca         | ncel  |

Figure 5-5. Open 3D TIN Surface File

## **Opening a Pocket-3D TIN File**

If a Pocket-3D controller is connected to the computer, 3D-Office can open TIN surface files directly from the controller. Once opened, the file can be exported to other files or saved to the computer. See Appendix A for details on connecting a computer and controller.

- 1. Click File > Open Pocket-3D file.
- 2. On the *Pocket-3D files* dialog box, select the file type (\*.tn3) and the desired file, then click **Open** (Figure 5-6).

| Pocket-                    | 3D files    |                              |                         | X                   |
|----------------------------|-------------|------------------------------|-------------------------|---------------------|
| Name<br>TEST SITE          | TIN (SUPER) | Size (kB)<br>85.4            | Created<br>Monday, Marc | h 1st, 2004, 4:43PM |
| <                          |             |                              |                         | >                   |
| File name<br>Files of type | TEST SITE   | TIN (SUPER)<br>files (*.TN3) | •                       | Open<br>Cancel      |

Figure 5-6. Select File and Click Open

# **Creating a TIN Surface**

In many applications, an elevation of the terrain or a cut/fill to a design surface is needed at an arbitrary location within the project. 3D-Office can provide this information based on a TIN model generated from the project point-data. A design surface TIN is useful for stakeout and grading, and is an essential model for 3DMC.

TIN surfaces can only be created in 3D Project files, not 3D TIN files.

#### Creating a TIN Surface From a 3D Alignment

3D-Office offers a powerful tool to generate a TIN model from a 3D Alignment. This is useful for comparing the existing terrain surface to a road design surface, thus providing a means to compute cut and fill volume quantities.

- From a 3D Project file that contains both a horizontal and vertical alignment, click Alignment > Generate TIN from 3D alignment.
- 2. On the *Generate TIN model* dialog box, select the desired generation parameter, and click **OK** (Figure 5-7 on page 5-7).
  - *Generate points using regular sampling interval* generates a TIN having more uniformly shaped triangles. This option may take longer to generate the TIN. Enter the sampling interval in the project's units.
  - *Generate points only where necessary* may reduce the size of the TIN file. Triangle vertices will be generated at the alignment definition points and as necessary to maintain the break lines implied in the alignment definition.
  - *Maximum arc/chord separation* sets the maximum separation distance between the straight side of the triangle and the arc of a curve. A smaller separation value will create triangle edges that will more closely approximate the curve (but this will also create more, and smaller, triangles).

3D-Office generates a TIN model from the points of the alignment.

| Generate TIN model                                                                                                    |                                                                                                    |
|----------------------------------------------------------------------------------------------------|----------------------------------------------------------------------------------------------------|
| Generate points using regular sampling interval     Sampling interval (along CL)     10.00*     Generate points only where necessary     Maximum arc/chord separation     0.00* | Generate TIN model       Image: Comparison of the system         Image: Comparison of the system       Generate points only where necessary         Maximum arc/chord separation       0.00* |
| OK 💦 Car                                                                                                    | Cancel                                                                                                    |

Figure 5-7. Select TIN Generation Parameters and Generate TIN Model

#### Creating a TIN Surface From Selected Points/Linework

3D-Office permits graphical selection of point and line data for TIN generation. This is very useful for generating a TIN model from an imported data set, for example, survey data. All selected points become vertices of the TIN mesh, and all selected lines appear as edges in the mesh. Thus the selected lines function as "breaklines;" that is, they will not be crossed by any other edges in the TIN mesh. The default boundary of the TIN is the so-called convex hull, a unique mathematical boundary for any point set. See "Creating a TIN Surface Clipped to the Selection Polygon" on page 5-8 for an alternate way to define the TIN boundary.

- From a 3D Project file that contains points and/or linework, use the selection tool to select the elements from which to generate the TIN model. Press Ctrl+A to select all elements in the 3D Project.
- 2. Click **TIN** > Generate new **TIN** surface > From selected points/linework.

3D-Office generates a TIN model from the selected points and/or linework.

# **Creating a TIN Surface Clipped to the Selection Polygon**

Rather than using the convex hull of the point set to define the TIN boundary, this function will clip the TIN model to the perimeter defined using the selection polygon. This provides an easy way to customize the boundary of the TIN model.

- 1. From a 3D Project file that contains points and/or linework, use the selection tool to select the elements from which to generate the TIN model. Press **Ctrl+A** to select all elements in the 3D Project.
- 2. Click **TIN** > Generate new **TIN** surface > Clipped to selection boundary.

3D-Office generates a TIN model from the selected points and/or linework, clipped to the selection polygon.

### Creating a TIN Surface From Selected Triangles

3D-Office permits graphical selection of triangle data for TIN generation. This is useful for creating a TIN surface that is a subset of an existing TIN surface.

- 1. From a 3D Project file that contains triangles, use the selection tool to select the triangles from which to generate the TIN model.
- 2. Click **TIN** → **Generate new TIN surface** → **From selected triangles**.

3D-Office generates a TIN model from the selected triangles.

# **Viewing Triangle Information**

TIN (Triangulated Irregular Network) surface files are comprised of a mesh of non-overlapping triangles computed from irregularly spaced points with x, y coordinates. 3D-Office opens a text file for viewing TIN triangle information.

- 1. Select the TIN triangles to view information on:
  - click the individual triangle(s)
  - use the select tool to select a group of triangles
- 2. Click the activated **Information** button on the toolbar. A text editor window opens, displaying the coordinates for the three points of each selected triangle (Figure 5-8).

| belected entities                                                                                                    |                                                                                                    |                                                                                                    |
|----------------------------------------------------------------------------------------------------|----------------------------------------------------------------------------------------------------|----------------------------------------------------------------------------------------------------|
| N 770906, 77/E 1835287, 06/2 800, 19'<br>N 770915, 68/E 1835374, 61/2 800, 06'<br>N 770915, 68/E 1835374, 61/2 801, 06'<br>N 770952, 29/E 1835374, 56/2 801, 36'<br>N 770940, 52/E 1835374, 36/2 801, 36'<br>N 770940, 52/E 1835374, 36/2 801, 36'<br>N 770950, 26/E 1835439, 77/2 800, 13'<br>N 770952, 29/E 1835374, 56/2, 2801, 36'<br>N 770952, 27/E 1835574, 56/2, 2801, 36'<br>N 770950, 06/E 1835439, 77/2 800, 15'<br>N 770960, 06/E 1835439, 77/2 801, 97' | N 770916-67, E 1835374-21, 2 600.05<br>N 770915-67, E 1835374-21, 2 600.05<br>N 770943-02, E 1835374-21, 2 600.05<br>N 770943-02, E 1835349.09, 2 601.30<br>N 770945.22, E 1835349.09, 2 601.30<br>N 770945.23, E 1835341, 36, 2 601.35<br>N 770965-04, 1 835541, 2 601.35<br>N 770965-04, 1 835541, 2 601.35<br>N 770965-04, 1 835541, 2 601.35<br>N 770952, 2 1 835374, 2 601.35<br>N 770952, 2 1 835374, 2 601.35<br>N 771009, 2 1 835482, 0 1, 2 601.37<br>N 771009, 2 1, 1 835482, 0 1, 2 601.37 | N 770933 67, E 1855316, 25, 2 601, 24<br>N 770963, 77, E 1855287, 062, 2 601, 97<br>N 770963, 67, E 1855287, 062, 2 601, 97<br>N 770961, 064, E 185547, 24, 2 600, 06<br>N 770961, 064, E 185547, 24, 2 600, 05<br>N 770941, 02, E 185543, 94, 200, 15<br>N 770943, 02, E 185543, 94, 09, 2 601, 15<br>N 770406, 24, E 1855443, 92, 2 601, 15<br>N 771060, 24, E 1835443, 92, 201, 15<br>N 771066, 62, E 1835471, 43, 2 603, 52 |
|                                                                                                    |                                                                                                    |                                                                                                    |

Figure 5-8. Click Information Button and View Selected Entities

3. To save the information as a text file, click **File** ▶ **Save as**. On the *Save As* dialog box, type a name for the file or keep the default file name. Navigate to the location in which to save the file and click **Save**.

## Viewing and Editing TIN Surfaces

Viewing the TIN model may be helpful for getting a feel of how the point and line data are used to represent the physical land surface. The view can also be used to select triangles to delete. Triangles might be deleted in order to trim the model along its perimeter or to otherwise reduce the model size. Long, narrow triangles can also be removed if desired.

To view the 3D Project's TIN surfaces, click **TIN ▶ TIN surfaces**. The *TIN surfaces* dialog box displays the following information about the selected TIN surface (Figure 5-9 on page 5-11):

- TIN surfaces a listing of all TIN surfaces in the 3D Project file.
- Name the name of the selected/current TIN surface.
- Layer the layer in which the TIN surface exists. Click the dropdown box to change the layer for the currently selected TIN surface.
- Visible whether or not the triangles, perimeter, and contours of the TIN surface are visible, or if these element are visible by layer.
- TIN element color boxes the color of the TIN element (triangle, perimeter, and contour). Click the button to change the element's color.
- Number of triangles the number of triangles on the TIN model.
- Number of points the number of points in the TIN model.
- Number of regions the number of regions in the TIN model.
- Number of holes the number of holes in the TIN model.
- Surface area the surface area of the TIN model in the project's unit.

| TIN surfaces          |                                  |  |  |  |  |  |
|-----------------------|----------------------------------|--|--|--|--|--|
| Wednesday, Novembe    | Wednesday, November 13th, 2002,  |  |  |  |  |  |
|                       |                                  |  |  |  |  |  |
|                       |                                  |  |  |  |  |  |
|                       |                                  |  |  |  |  |  |
|                       |                                  |  |  |  |  |  |
|                       |                                  |  |  |  |  |  |
|                       |                                  |  |  |  |  |  |
| Copy D                | elete                            |  |  |  |  |  |
| Selected surface      |                                  |  |  |  |  |  |
| Name :                | Wednesday, November 13th, 2002,  |  |  |  |  |  |
| Layer :               | <no layer=""></no>               |  |  |  |  |  |
| Visible :             | Yes Triangles Perimeter Contours |  |  |  |  |  |
|                       |                                  |  |  |  |  |  |
| Number of triangles : | 757 Number of regions : 1        |  |  |  |  |  |
| Number of points :    | 435 Number of holes : 0          |  |  |  |  |  |
| Surface area : 8.0    | 2ac                              |  |  |  |  |  |
| ·                     | OK Cancel Apply                  |  |  |  |  |  |

Figure 5-9. TIN Surfaces

#### **Editing a TIN Surface**

- On the *TIN surfaces* dialog box (in a 3D project file, click TIN ▶ Tins surfaces), select the TIN surface to edit (Figure 5-9).
- 2. Change or edit the following parameters as needed:
  - The name of the TIN surface.
  - The layer in which the TIN surface exists.
  - If the elements of the TIN surface are visible, not visible, or visible by position in a layer.
  - The color of the triangles, perimeter, or contours of the TIN surface (click the element's button and select a new color).
- 3. Click **OK** to save the changes and apply then to the selected surface.

## **Copying a TIN Surface**

The copy function provides a way to produce multiple versions of a TIN surface, which may be useful for reducing an existing TIN into one or more sub-regions. Selecting a TIN surface and clicking **OK** will display the TIN in the design view.

- 1. On the *TIN surfaces* dialog box, select the TIN surface to copy and click **Copy** (Figure 5-10).
- 2. Type a unique name for the new TIN surface and press **Enter** (Figure 5-10).

| TIN surfaces          |                       |                                                                        |
|-----------------------|-----------------------|------------------------------------------------------------------------|
| Wednesday, Novemb     | er 13th, 2002,        |                                                                        |
|                       |                       | TIN surfaces 🛛 🗙                                                       |
|                       |                       | Wednesday, November 13th, 2002,<br>Wednesday, November 28th, 2002, [j] |
| Copy C                | elete                 |                                                                        |
| Selected surface      |                       |                                                                        |
| Name :                | Wednesday, November 1 | CopyDelete                                                             |
| Layer:                | <no layer=""></no>    | - Selected surface                                                     |
| Visible :             | Yes  Triang           | Name : Wednesday, November 28th, 2002,                                 |
|                       |                       | Layer : <no layer=""></no>                                             |
| Number of triangles : | 757 Number            | Visible : Yes <b>Triangles Perimeter Contours</b>                      |
| Number of points :    | 435 Number            |                                                                        |
| Surface area : 8.0    | l2ac                  | Number of triangles :  757 Number of regions :  1                      |
|                       |                       | Number of points : 435 Number of holes : 0                             |
|                       | OK C                  | Surface area : 8.02ac                                                  |
|                       |                       | OK Cancel Apply                                                        |

Figure 5-10. Copy and Name TIN Surface

- 3. Make any desired changes as described in "Editing a TIN Surface" on page 5-11.
- 4. To view or edit the copied TIN, select it and click OK.

From here, you can make changes to the TIN surface, then export it for use in another file. See "Working with TIN Surfaces" on page 5-14 for editing the TIN surface.

## **Deleting a TIN Surface**

Only delete a surface when the data it contains will never be needed again. If necessary, save a backup copy of the file before deleting surfaces.

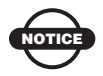

Deleting a surface will also delete all of its contents.

- 1. On the *TIN surfaces* dialog box, select the TIN surface to delete and click **Delete**.
- 2. Click **OK** to confirm the deletion (Figure 5-11).

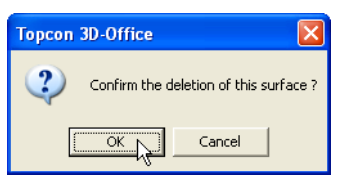

Figure 5-11. Delete TIN Surface

To undo the deletion, click **Edit → Undo edit TIN surfaces** or press **Ctrl+Z**.

# **Working with TIN Surfaces**

3D-Office provides the power to easily view, edit, and import/export TIN surfaces. The following sections describe the TIN editing functions.

#### **Deleting Triangles with Long Sides**

Before deleting information, make a backup copy of the file. This function affects the current TIN surface. If deleted triangles fall within the interior of the mesh, a red border replaces the outer edge of the deleted triangles, indicating a boundary around the "hole" left by deleted triangles.

- 1. If needed, select the desired TIN surface (click **TIN ▶ TIN surfaces**, select the surface and click **OK**).
- 2. Click **TIN** > **Delete triangles** > With long sides.
- 3. Type a length to delete triangles with at least one edge greater than the entered value (Figure 5-12). 3D-Office deletes all triangles that have at least one edge as long as the length.

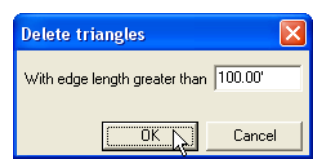

Figure 5-12. Delete Triangles with an Edge Greater Than...

3D-Office automatically regenerates the surface.

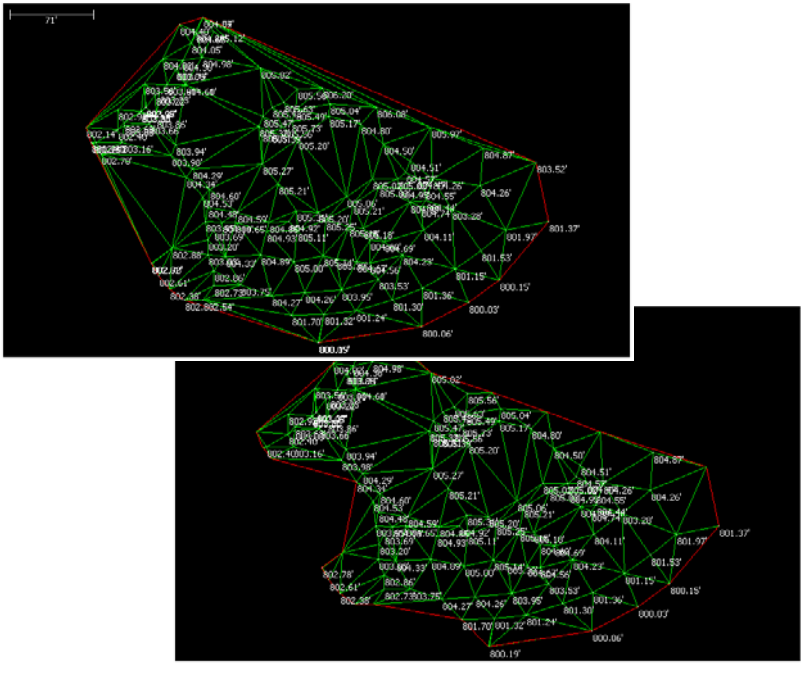

Figure 5-13 shows before and after screen shots of this process.

Figure 5-13. Before and After Deleting Triangles with Long Sides

## **Deleting Selected Triangles**

If deleting interior triangles, a red border replaces the outer edge of the deleted triangles, indicating a boundary around the "hole" left by deleted triangles.

This function affects the current TIN surface.

- 1. Using the select tool, click or draw a rectangle around the triangles to delete.
- Click TIN ➤ Delete triangles ➤ Selected or press Delete on the keyboard. 3D-Office deletes the selected triangles.

3D-Office automatically regenerates the surface.

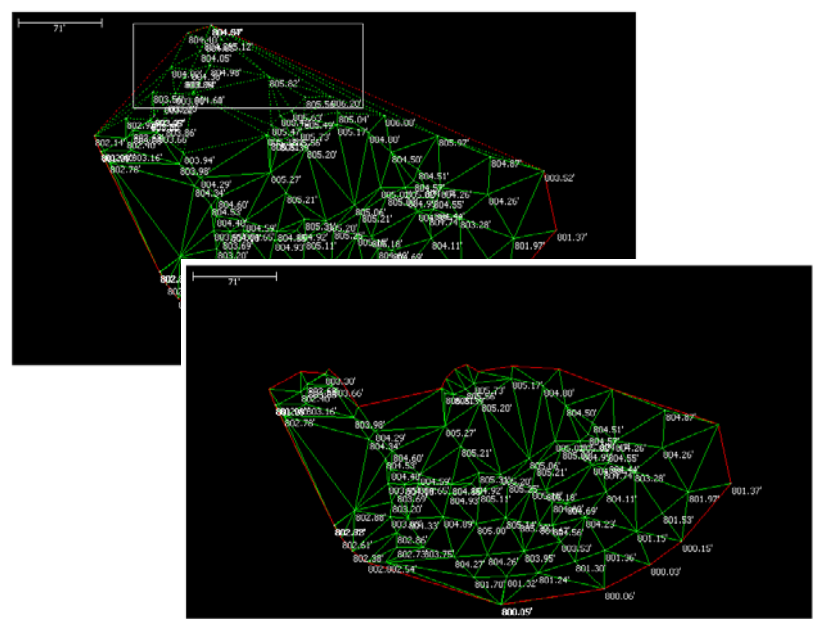

Figure 5-14 shows before and after screen shots of this process.

Figure 5-14. Before and After Deleting Selected Triangles

## **Consolidating Duplicate TIN Points**

Some data sets may contain points that are so close to their neighbors that they can be considered duplicates and unnecessary. Such points will cause small or narrow triangles in the TIN mesh. The consolidate duplicate points function removes one of the "duplicate" points.

The consolidate duplicate TIN points option is only available in 3D Project files, not 3D TIN files. This function affects the current TIN surface.

- 1. From a 3D Project with a TIN model, click **TIN → Consolidate duplicate TIN points**.
- 2. Enter the tolerance value and click **OK** (Figure 5-15). The tolerance value specifies the 3D distance used to consider two point to be duplicates. 3D-Office consolidates duplicate points (removing one of them from the TIN data set) and regenerates the TIN model.

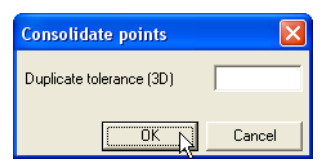

Figure 5-15. Enter the Duplicate Tolerance of Points

## Viewing a 3D Simulation of the TIN Surface

The 3D-views in 3D-Office use lines and colors to give a threedimensional perception of a field or pad on a two-dimensional screen. Using the 3D view can help to visualize what the topography or design surface looks like.

To view a simulation of the TIN surface, click **TIN** ▶ **View 3D simulation**. A new window opens displaying an interactive, 3-dimensional simulation of the TIN surface (Figure 5-16 on page 5-18).

- Click and hold on the screen to have the pointer rotate the view.
- The arrow keys on the keyboard control the motion of the machine: up arrow is forward, down arrow is backward, left and right arrows rotate the "ground" accordingly.
- On a mouse with a scroll wheel, the scroll wheel zooms in/out.
- See "3D-view and Profile View Menu Bars" on page 1-13 for details on the menus and menu items.
- See "3D-view and Profile View Toolbars" on page 1-14 for details on the 3D-view toolbar.

To play a machine log file, click **Motion ▶ Playback from log file** and select the machine log file (\*.ml3) for the job. The machine on the 3D-view will move as the machine at the jobsite moved.

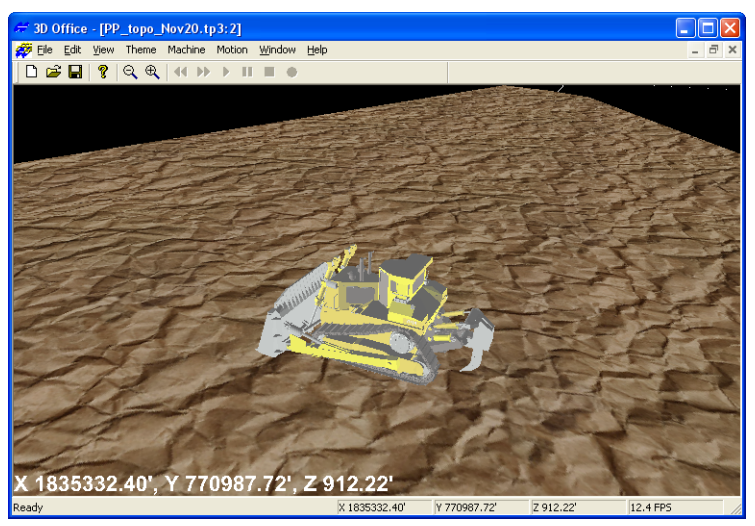

Figure 5-16. TIN Simulation

## Viewing a Profile of the TIN Surface

The profile view is a powerful tool for visualizing cut and fill heights along a line through the TIN model and can be used for the following:

- to check clearances between the design surface and existing gas lines, or other utility lines, of known depth
- to determine the grade of the design or existing surface along a line

The profile can be viewed statically or dynamically by dragging the profile line across the field.

- 1. To view a profile of the field, click **TIN** ► **View profile**. A check mark displays next to the menu option.
- In the Plan View, click a location at which to begin the profile. Stretch the line across the field and click once to end it (Figure 5-17 on page 5-19).

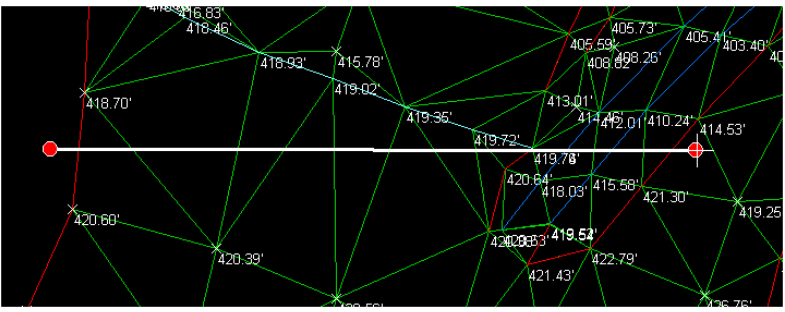

Figure 5-17. Select Area to View in Profile

The Profile View displays (Figure 5-18) the following information:

- elevation tic marks on the left of the view window
- a cross section of the current TIN
- a pop-up box showing XY point coordinates, TIN Z coordinates, and grade at the point of the crosshair
- a horizontal scale bar
- cross hair coordinates in the status bar

The vertical exaggeration is shown as a ratio next to the elevation in the status bar on the far right.

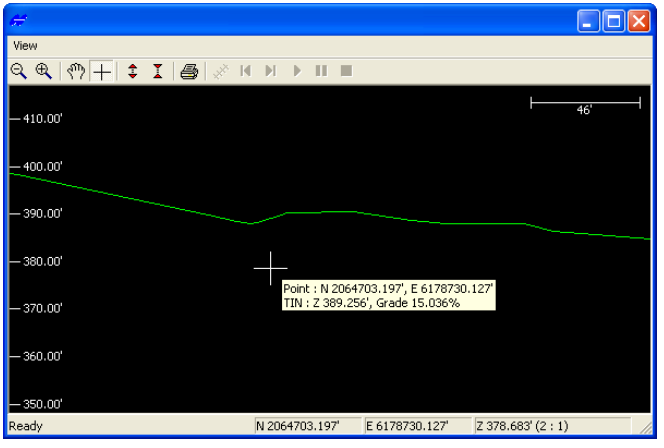

Figure 5-18. Profile View

- 3. On the *View* dialog box (Figure 5-18), use the toolbar to manipulate the view. See "3D-view and Profile View Toolbars" on page 1-14 for information on the toolbar buttons.
- 4. To change the position of the profile view, click in the Plan View, then click, "grab" and "drag" the start or end point of the profile line in the Design View to a new position. The "grabbed" point is green while being moved. The Profile View changes accordingly.

Or, you can "grab" the line and shift it without changing its direction or length.

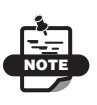

Closing the Profile View quits the profile function. Repeat steps 1 through 3 to display the profile view again.

5. To quit this function, press Esc.

## **Comparing Surfaces**

When 3D-Office compares two surfaces, it computes the volume of cut and fill between the surfaces, the area of intersection between the surfaces, and the maximum and minimum cut and fill heights between the surfaces. Such information is useful for documenting excavation progress on a job.

#### **Comparing Surfaces in 3D Project** Files

The 3D Project file must have a TIN surface and at least one other surface (TIN, plane, or alignment) for this option to be available.

- 1. With a 3D Project file open, click **TIN** ▶ **Compare current TIN** surface ▶ With 3D surface file.
- 2. Select the *Surface of type* to compare with from the drop-down list (Figure 5-19 on page 5-21).
- 3. If more that one surface of the surface type exists, select the desired surface from the surface list.

4. Click **OK**. 3D-Office compares the two surfaces and opens a cut/ fill view.

| Surfaces                                              |                       | X                                                                   |      |
|-------------------------------------------------------|-----------------------|---------------------------------------------------------------------|------|
| Surfaces of type                                      | Plane surface         | •                                                                   | -    |
| Monday, December 9th,                                 | 2002, 11:2            |                                                                     |      |
| r Thursday, May 8th, 200.                             | 3, 2:56PM             | Plane surface<br>TIN surface<br>Road alignment sur<br>Plane surface | face |
|                                                       |                       |                                                                     |      |
| Surface details                                       |                       |                                                                     |      |
| Name :<br>Number of triangles :<br>Number of points : | Monday, December 9th, | 2002, 11:2                                                          |      |
|                                                       |                       | OK Lancer                                                           | 3    |

Figure 5-19. Compare Surfaces in 3D Project File

#### **Comparing 3D Surface Files**

- With a TIN surface file or 3D Project file open, click TIN ► Compare TIN surface ► With 3D surface file or TIN ► Compare current TIN surface ► With 3D surface file.
- 2. On the *Open* dialog box, navigate to the location of the desired file, select the file type (either TIN, Plane, or RD3/alignment), and click **Open** (Figure 5-20).

| Open               |                          | ? 🛛         |  |  |
|--------------------|--------------------------|-------------|--|--|
| Look jn: 障         | PP_topo                  | - 🗄 🖆 🖅     |  |  |
| ₩pp_topo_nov4.pl3  |                          |             |  |  |
|                    |                          |             |  |  |
|                    |                          |             |  |  |
|                    |                          |             |  |  |
|                    |                          |             |  |  |
| File <u>n</u> ame: | pp_topo_nov4.pl3         | <u>Open</u> |  |  |
| Files of type:     | Topcon PL3 files (*.pl3) | Cancel      |  |  |

Figure 5-20. Open File to Compare With

3D-Office compares the two surface and opens a cut/fill view displaying the compared information (Figure 5-21).

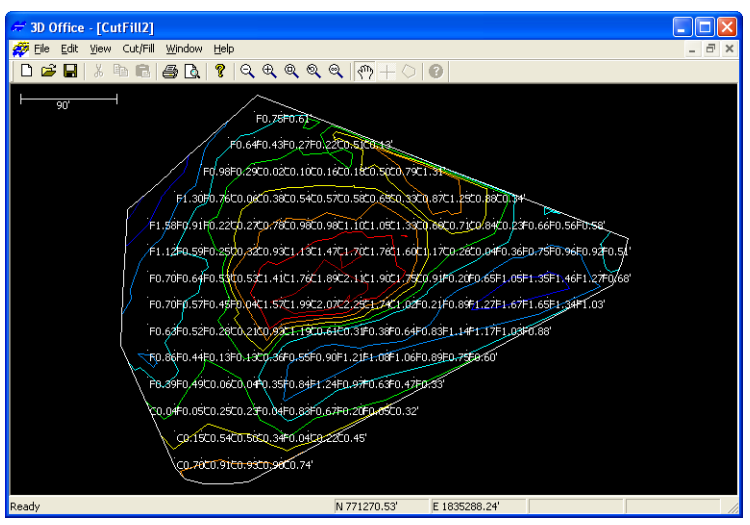

Figure 5-21. Cut/fill File for Compared Surfaces

- 3. View the cut/fill information. See "Cut/Fill Files" on page 10-1 for details on cut/fill surface files.
  - If needed, re-compare the surfaces after making changes tot he original surfaces (for example, changing plane parameters or deleting triangles in a TIN file).
  - Save the cut/fill file. Click **File** ► **Save as**, navigate to the desired located, type a name for the file, and click **Save**.

# Setting TIN Surface View Options

The *TIN options* dialog box sets plan view parameters and TIN computation parameters.

- 1. Click **TIN ▶ TIN options**.
- 2. On the *Plan view* tab, select the desired parameters (Figure 5-22 on page 5-24).
  - Enable or disable the *Show triangle edges*, *Show boundaries*, and *Show point elevations* as needed.
  - Enable *Show contours* to display the contours of the TIN surface.
  - Enable *Use colors* to display the contour lines as colors associated with an elevation as shown in the color chart.
- 3. Click the *Triangulation* tab and select the desired parameters (Figure 5-22 on page 5-24).
  - Select either "Divide and conquer" or "Incremental" for the *Triangulation algorithm*. The default "Divide and conquer" selection is usually sufficient.
  - Enable *Ok to generate and add interpolated points to data set* as needed. Use this function if the length of linework segments included in the TIN model were generally longer than the length of the typical triangle edge. Otherwise, long line segments included in the TIN might cause long, narrow triangles along the linework. If enabling this parameter, select the desired sub-parameters.
- 4. Click **OK** to apply the view and triangulation options to the TIN file.

|                                                                                                    | TIN options                                                                                           |                                           |
|----------------------------------------------------------------------------------------------------|----------------------------------------------------------------------------------------------------|-------------------------------------------|
|                                                                                                    | Plan view Triangulation                                                                               |                                           |
|                                                                                                    | <ul> <li>✓ Show triangle edges</li> <li>✓ Show boundaries</li> <li>✓ Show point elevations</li> </ul> | Show contours Contour interval Use colors |
| TIN options                                                                                              | ×                                                                                                    | >= 807.00'<br>806.00'<br>805.00'          |
| Plan view Triangulation                                                                                  | 804.00'<br>803.00'                                                                                    |                                           |
| Triangulation algorithm Divide and                                                                       | 801.00'<br>801.00'                                                                                    |                                           |
| <ul> <li>OK to generate and add interpolated p</li> <li>OK to add interpolated points along t</li> </ul> | 0K Cancel                                                                                             |                                           |
| Avoid creating triangles with angles less than 20'00'00''                                                |                                                                                                    |                                           |
| Avoid creating triangles with area greater                                                               |                                                                                                    |                                           |
|                                                                                                    |                                                                                                    |                                           |
|                                                                                                    |                                                                                                    |                                           |
|                                                                                                    | OK Cancel                                                                                             |                                           |

Figure 5-22. Set Plan View and Triangulation Options

## **Setting Unit Options**

The *Project options* dialog box sets the type of units to use for the various quantities used in the 3D Project.

To set unit options in a TIN file, click **View** > **Options**. The dialog box that displays has the same fields as for 3D Project files. See "Setting Project Units" on page 2-15 for details on the *Units* tab.

# **Exporting a TIN Surface**

If you made changes to a TIN surface, you can export the changed surface to a new TIN file, or replace an existing file with the new information.

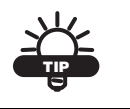

Export versions of the file to track progress.

### Exporting a TIN Surface to a TIN Surface File

- 1. Select TIN ▶ Export current TIN surface ▶ To 3D TIN file (\*.tn3).
- 2. On the *Save As* dialog box, do one of the following (Figure 5-23):
  - To export to an existing TIN file, navigate to the location of the file and select it, then click **Save** (the contents of the existing file are replaced).
  - To save to a new file, navigate to the desired folder, type a name for the new file, and click **Save**.

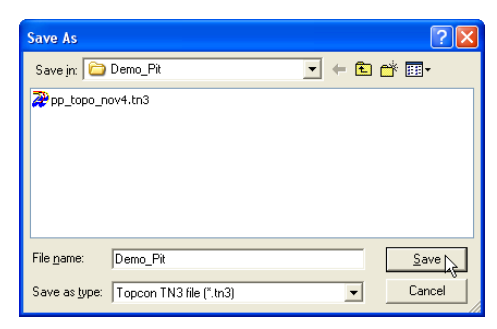

Figure 5-23. Save TIN Surface File

The selected TIN surface overwrites the existing file or creates a new 3D TIN surface file.

#### **Exporting a TIN Surface to Pocket-3D**

To use the TIN surface file in the field, export it to a Pocket-3D controller.

- 1. Connect the Pocket-3D controller to the computer and turn on the controller (see Appendix A for details). Run Pocket-3D on the controller.
- With a TIN surface file or 3D Project open, click TIN ▶ Export TIN surface ▶ To Pocket-3D controller or TIN ▶ Export current TIN surface ▶ To Pocket-3D controller.
- 3. On the *Pocket-3D files* dialog box, do one of the following and click **Save** (Figure 5-24):
  - Select an existing file to replace.
  - Enter a new file name or keep the default file name.

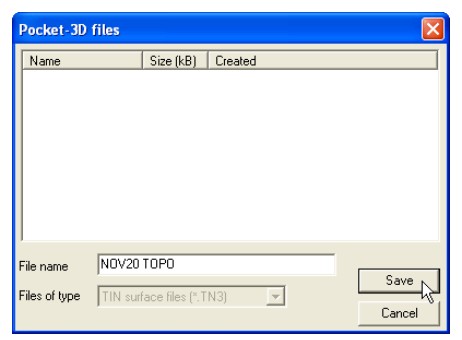

Figure 5-24. Save TIN Surface File to Pocket-3D Controller